# Модуль: «Master Deliverable Register (MDR) и управление технической документацией на проектах капитального строительства»

Руководство Пользователя

# Оглавление

| 1. | Тер  | эмин  | ы и сокращения                                            | 4    |
|----|------|-------|-----------------------------------------------------------|------|
| 2. | Оп   | исан  | ие                                                        | 5    |
| 3. | Mc   | одуль | азагрузки и выгрузки Справочников                         | 8    |
| Ξ  | 8.1. | Опи   | сание схемы загрузки справочников и шаблона справочника   | 8    |
| Ξ  | 3.2. | Алгс  | оритм загрузки справочника                                | 8    |
| 3  | 3.3. | Опи   | сание шаблона загрузки и макросов                         | . 10 |
| 3  | 8.4. | При   | мер шаблона импорта данных со статусом загрузки           | . 11 |
| 3  | 8.5. | Алгс  | оритм выгрузки справочника                                | . 12 |
| 4. | Mc   | одуль | » пакетной загрузки / выгрузки документации               | . 14 |
| Z  | ł.1. | Загр  | узка структуры (схемы) организации данных в проекте       | . 14 |
|    | 4.1  | 1.    | Структура проекта                                         | . 14 |
|    | 4.1  | 2.    | Алгоритм загрузки схемы данных проекта                    | . 14 |
|    | 4.1  | 3.    | Описание шаблона загрузки схемы организации данных проект | га   |
|    | ИМ   | лакро | ОСОВ                                                      | . 14 |
| 2  | 1.2. | Паке  | етная загрузка документации                               | .15  |
|    | 4.2  | .1.   | Алгоритм загрузки данных                                  | .16  |
|    | 4.2  | .2.   | Описание шаблона загрузки и макросов                      | .16  |
| 2  | 1.3. | Паке  | етная выгрузка документации                               | . 17 |
|    | 4.3  | .1.   | Алгоритм выгрузки документации                            | . 18 |
| ۷  | 1.4. | Наст  | гройка окна фильтрации                                    | . 19 |
|    | 4.4  | .1.   | Выбор типа объекта и настройка фильтров выгрузки          | . 19 |
|    | 4.4  | .2.   | Таблица атрибутов выгружаемых данных                      | . 20 |
|    | 4.4  | .3.   | Путь выгрузки и кнопка «Выгрузить»                        | .21  |
|    | 4.4  | .4.   | Шаблоны                                                   | . 21 |
| 5. | Mc   | одуль | MDR                                                       | .23  |
| 5  | 5.1. | Опи   | сание интерфейса                                          | .23  |
| 6. | Mc   | одуль | 5 CRS                                                     | .26  |
| 6  | 5.1. | Алгс  | оритм формирования листа с комментариями (CRS):           | .26  |
| e  | 5.2. | Обн   | овление комментариев (ACRS)                               | . 28 |

| 6.3.  | Описание шаблонов и макросов                              |       |
|-------|-----------------------------------------------------------|-------|
| 6.4.  | Выгрузка документа в формате PDF с комментариями          | 31    |
| 7. M  | одуль TRM                                                 | 33    |
| 7.1.  | Создание шаблона TRM                                      | 33    |
| 7.2.  | Создание TRM                                              |       |
| 7.3.  | Работа с исходящим трансмитталом. Формирование TRM        | 34    |
| 7.4.  | Работа с исходящим трансмитталом. Отправка TRM по почте   |       |
| 7.4   | 4.1. Создание шаблона письма                              |       |
| 7.4   | 4.2. Отправка по почте                                    |       |
| 7.5.  | Загрузка TRM                                              |       |
| 7.6.  | Описание шаблона и макросов трансмиттала                  |       |
| 7.7.  | Действия, производящиеся в результате загрузки/распаковки | TRM в |
| сист  | ему                                                       |       |
| 8. M  | одуль Матрицы Дистрибуции                                 | 41    |
| 8.1.  | Описание модуля                                           | 41    |
| 8.2.  | Описание алгоритм создания матриц дистрибуции             | 41    |
| 9. Ma | акросы для экспорта / импорта Excel                       | 46    |
| 9.1.  | Макрос: Атрибут типа                                      | 46    |
| 9.2.  | Макрос: Атрибут связанного справочника                    |       |
| 9.3.  | Макрос: Родитель                                          | 50    |
| 9.4.  | Макрос: Связь                                             | 51    |
| 9.5.  | Пользовательские (Запрограммированные) макросы            | 52    |
| 9.6.  | Макросы шаблона письма                                    | 53    |

# 1. Термины и сокращения

| MDR     | Master Deliverable Register - основной реестр      |
|---------|----------------------------------------------------|
|         | документации. Представляет собой единый перечень   |
|         | выпускаемой документации в рамках выполнения       |
|         | Проекта                                            |
| TRM     | Трансмиттал (transmittal) - объект, представляющий |
|         | собой ведомость, содержащую список передаваемых    |
|         | документов и файлов, включая данные об             |
|         | атрибутивном составе указанных элементов           |
| CRS     | Объект, представляющий собой лист с перечнем       |
|         | комментариев к рассматриваемому документу,         |
|         | заполненный согласно шаблону                       |
| БД      | База данных                                        |
| Макрос  | Макрокоманда или небольшая программа без           |
|         | графического представления, которая запускает      |
|         | определённые запрограммированные действия для      |
|         | обозначенных элементов в документе                 |
| Система | Система Pilot ICE Enterprise или Pilot BIM         |
| ЛКМ     | Левая кнопка мыши                                  |
| ПКМ     | Правая кнопка мыши                                 |

# 2. Описание

Модуль «MDR и управление состоит из перенастроенной схемы данных и набора подключаемых клиентских расширений, содержавших функционал по работе с MDR, TRM, CRS, пакетной загрузкой и выгрузкой документации и связанных файлов, матрицами дистрибуции и работе с шаблонами.

Модули расширения предполагают наличие в схеме данных предопределённых типов и атрибутов, и связей, поставляемых вместе с файлом конфигурации схемы данных. В случае первоначальной установки всего модуля, воспользуйтесь шагами, описанными в данной инструкции. В случае если вы уже используете какую-либо схему данных и хотите воспользоваться модулями расширения, необходимо расширить имеющуюся схему данных и адаптировать её для работы с поставляемыми клиентскими расширениями.

Все расширения данного модуля ориентированы на работу по определённой методологии. Согласно данной методологии, существует Проект, который состоит из комплектов документации. Комплект документации содержит в себе документы, а также может содержать листы замечаний к документам, трансмитталы. Документ содержит в себе файлы и замечания.

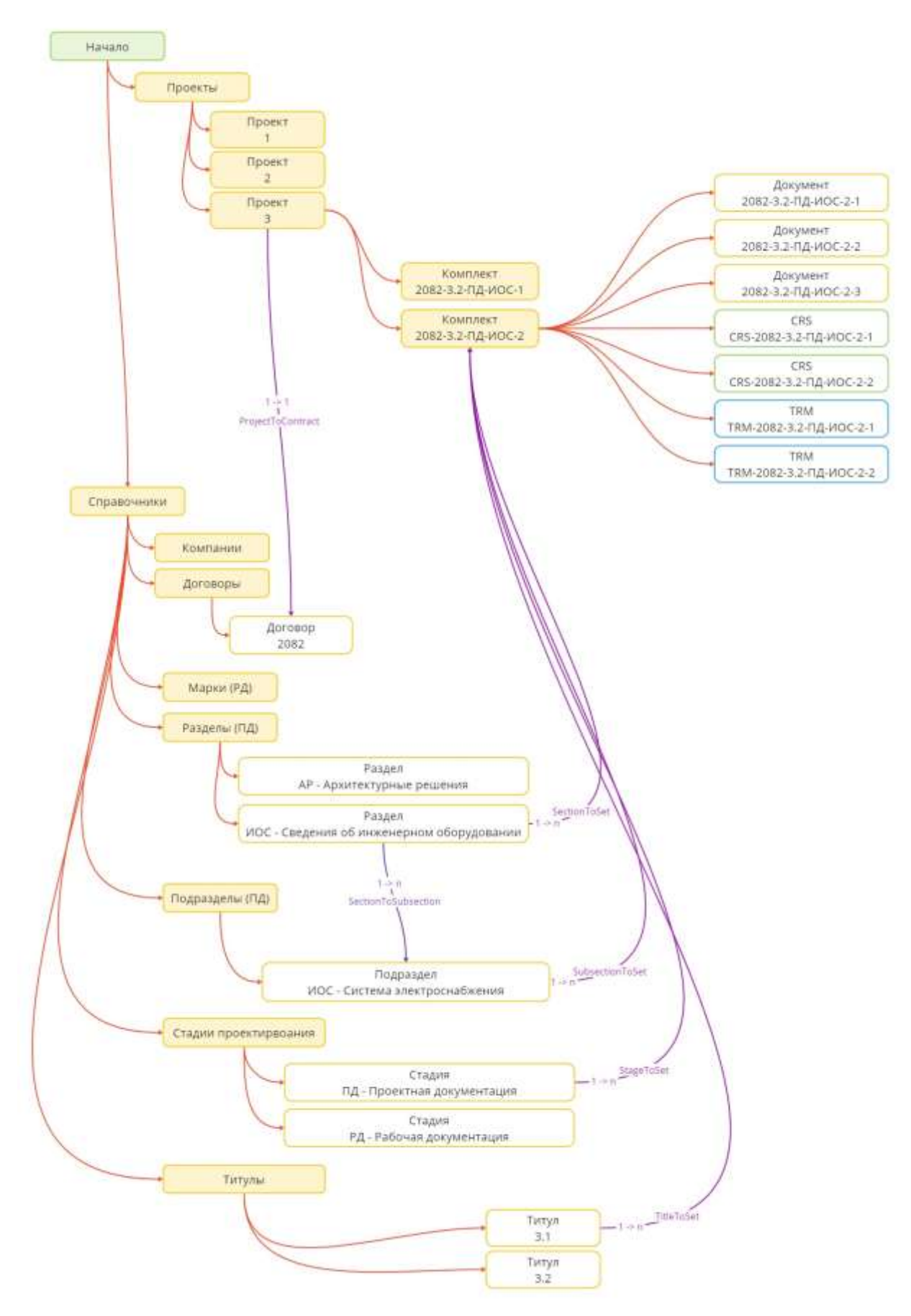

Рис. 1. Схема организации данных в Pilot

Имена типов объектов и имена атрибутов в БД не могут быть изменены, но отображаемые имена могут быть изменены Администратором системы Pilot согласно принятым терминам организации.

# 3. Модуль загрузки и выгрузки Справочников

Модуль предназначен для создания справочников, оперативного обновления данных в них и их выгрузки. Справочники в системе — это базовые реестры объектов определённых типов, которые используются для классификации других объектов в системе (например, справочники инженерного документооборота технического это Стадии И \_ проектирования, Марки, Разделы и т.п.). Справочники создаются и импортируются согласно шаблону, который настраивается под атрибутивный состав каждого отдельно взятого типа справочника. Справочники могут быть вложенными (папка в папке), но импорт справочников осуществляется только на один уровень (в одну папку) за раз.

# 3.1. Описание схемы загрузки справочников и шаблона справочника

Для работы с данным разделом необходимо за основу брать коробочный тип объекта «Папка справочников» (referencebook folder) и добавлять свои типы справочников (подпапки) в них со своими уникальными подтипами «Элемент справочника» внутри папки. В случае отсутствия необходимого справочника, для создания справочника в системе или обновления некоторых его элементов необходимо создать шаблон справочника в формате xlsx. Шаблон справочника представляет собой таблицу, названия колонок которой – это атрибуты типа загружаемых данных справочника (пример можно взять в архиве с дистрибутивом модуля). Для программы не важно, что написано в первой строке, главное, чтобы строка существовала. Как правило, в первой строке указаны названия атрибутов, отображаемые в системе Pilot. Под строкой с именами колонок второй строкой обязательно должна располагаться строка с макросами. Для формирования макросов необходимо знать системное имя типа Элемента справочника и его атрибутов (чтобы их узнать, обратитесь к администратору Системы).

С правилами формирования макросов можно ознакомиться в Главе 9 настоящего Руководства пользователя.

# 3.2. Алгоритм загрузки справочника

Шаг 1. Подготовить шаблон загрузки Справочника согласно п. 3.3 Главы 3 настоящего Руководства пользователя.

Шаг 2. Перед началом загрузки шаблона Справочника в Систему закрыть файл шаблона на компьютере (иначе Система не сможет произвести загрузку данных).

Шаг 3. Перейти в клиентское приложение Pilot В дереве проектов выбрать папку со справочниками, затем выделить Справочник, данные которого необходимо загрузить в Систему.

Шаг 4. Вызвать контекстное меню нажатием ПКМ и выбрать опцию «Загрузить справочник». Откроется окно загрузки шаблона справочника. В нём выбрать созданный шаблон Справочника, указать на каком листе в файле находится нужная таблица в поле «Лист», при выборе шаблона в поле «Лист» автоматически выбирается первый лист xlsx-файла. При нажатии на поле появится выпадающий список с листами xlsx-файла (если они есть), в котором выбирается нужный. В поле «Номер строки с макросами» указать под каким номером находится строка макросами шаблоне. С В Предустановленное значения поля - 2. Затем нажать кнопку «Ок» (становится доступна после заполнения всех обязательных полей, отмеченных «\*»). Дождаться окончания загрузки справочника.

Шаг 5. Открыть исходный файл с шаблоном Справочника и построчно проверить статус загрузки данных Справочника.

| Избранное                                        |                              |                                                                                                    |
|--------------------------------------------------|------------------------------|----------------------------------------------------------------------------------------------------|
| Начало                                           |                              |                                                                                                    |
| <ul> <li>Проекты</li> <li>Справочники</li> </ul> | Cosgata                      |                                                                                                    |
| Контраген                                        | Вложить в задание 🕨          | Manual Manual Annual Annual Annual Annual Annual Annual Annual Annual Annual Annual Annual Annual Annual Annual |
| Подраздел                                        | Вложить в процесс 🔹 🕨        | Да Загрузить справочник — П                                                                                     |
| основные                                         | Совместный асстип            | * Справочник                                                                                                    |
| <mark>60 П</mark> рилагаеь                       | A warmen and a second second | Контрагент                                                                                                    |
| Строитель                                        | 1,1 Уведомлять об изменениях | * KHWITA Excel                                                                                                  |
| Посоворы                                         | 🏠 Добавить в избранное       | Выбрат                                                                                                    |
| Марки (Ра                                        | 🛞 Заморозить                 | * Лист                                                                                                    |
| Стадии пр                                        | Копировать идентификатор     |                                                                                                    |
| 📻 Коды языя                                      | D Buggar                     | * Номер строки с макросами                                                                                      |
| 📕 Титулы                                         | Die oolesalo                 | 2                                                                                                    |
| Регионы                                          | 🕞 Копировать ссылку          |                                                                                                    |
| Корзина                                          | (] BOBHIN                    |                                                                                                    |
|                                                  | E Recentris aprisar          |                                                                                                    |
|                                                  | 📋 Удалить Del                | ОК Закрыть                                                                                                    |
|                                                  | 🗄 Карточка                   |                                                                                                    |
|                                                  | Развернуть до открытой папки |                                                                                                    |
|                                                  | 🔹 Просмотр объекта           |                                                                                                    |
|                                                  | 🗓 Загрузить справочник       |                                                                                                    |
|                                                  | П выпрутить справочник       |                                                                                                    |

Рис.2. Загрузка шаблона Справочника в Pilot

Если нужного справочника нет в списке, то справочник создаётся в Pilot myAdmin со всеми необходимыми атрибутами. Чтобы созданный справочник появился в списке справочников, нужно вызвать контекстное меню корневой папки «Справочники» нажатием ПКМ, в меню выбрать «Создать…» и в открывшемся списке нажать на нужный справочник. Откроется карточка создания, в которой нужно ввести имя создаваемого справочника, а затем нажать на «Создать». После этого можно будет выполнить загрузку шаблона справочника.

Во избежание дублирования информации из загружаемого справочника следует внимательно отнестись к проверке наличия уникального ключа в схеме данных и загружаемом файле со справочными данными. Отсутствие повторяющихся значений позволит системе безошибочно производить поиск данных по заданным атрибутам.

| ало<br>Поленты                                                                                                    |                                                                                                    |                              | 👶 Сездания нового заклинта —                                                                                                    | E |
|----------------------------------------------------------------------------------------------------|----------------------------------------------------------------------------------------------------|------------------------------|----------------------------------------------------------------------------------------------------|---|
| AND<br>Thorestal<br>Copa<br>K<br>P<br>P<br>P<br>P<br>P<br>P<br>P<br>C<br>C<br>C<br>C<br>C<br>C<br>C<br>C<br>C<br>C<br>C<br>C | Созданты задание +<br>Вложиты в задание +<br>Вложиты в процесс +<br>Совиестный доступ<br>Уведозлялты об изменениям<br>Уведозлялты об изменениям<br>Добавиты и избраннос<br>Заморозиты об изменениям<br>Добавиты и избраннос<br>Заморозиты об изменениям<br>Заморозиты об изменениям<br>Сопировать изветичийикатор<br>Вырезаты<br>Копировать сылку<br>Вырезаты<br>Копировать сылку<br>Вырезаты<br>Копировать сылку<br>Встоити | Patoes (Mervent onpasonnoss) | Создания нового зножной     Раздел (элемент справочнитка)     Код (Кириклица)     Номер разделя     Нолиенование разделя     Тип     Шифр разделя     Налиенование (Русский язык)     Тип     Создания (Русский язык)     Создания     Топ     Создания     Топ     Создания     Топ     Создания     Топ     Создания     Топ     Создания     Топ     Создания     Топ     Создания     Создания     Создания     Создания     Создания     Создания     Создания     Топ     Создания     Создания     Соз |   |
|                                                                                                    | Развернуть до открытой папки.<br>Просмотр объекта                                                                                                    | -                            |                                                                                                    |   |
| *<br>10                                                                                                    | Просмотр объекта<br>Загрузить справочник                                                                                                    |                              |                                                                                                    |   |

#### Рис.3. Создание Элемента справочника

#### 3.3. Описание шаблона загрузки и макросов

Шаблон загрузки справочников представляет собой файл в формате xlsx с таблицей, в колонках которой записаны значения атрибутов справочника.

Шаблон загрузки справочника должен отвечать следующим требованиям:

шаблон создан в формате xlsx;

- макросы могут указываться на любой строке xlsx файла;
- перед началом импорта данных файл шаблона должен быть закрыт.

### 3.4. Пример шаблона импорта данных со статусом загрузки

| Наименование                                                      | Код                                            | Нанменование (английский<br>язык)              | Код (Латиница)                                   | Стадин, для которых<br>данный документ<br>используется | Примечание |          |
|-------------------------------------------------------------------|------------------------------------------------|------------------------------------------------|--------------------------------------------------|--------------------------------------------------------|------------|----------|
| \$Imp_construction_documentation.name                             | \$Imp_constructi<br>on_documentati<br>on.code! | \$imp_construction_documentation_<br>n.en_name | \$Imp_constructio<br>n_documentation<br>.en_code |                                                        |            |          |
| Археологическое изыскание (отчет)                                 | АИ                                             | Archaeological Surveys Report                  | ARS                                              | ИИ                                                     |            | Created! |
| Горно-геологическое обоснование (отчет)                           | rro                                            | Geological and Mining Feasibility<br>Study     | GGO                                              | nn                                                     |            | Created! |
| Горно-механические установки (отчет)                              | EM.                                            | Mining Machineries                             | GM                                               | nn                                                     |            | Createdl |
| Открытые горные работы (отчет)                                    | FOP                                            | Open Mining                                    | GOR                                              | nn                                                     |            | Created  |
| Горные подземные работы                                           | rme.                                           | Underground Mining                             | GPR                                              | nn                                                     |            | Created! |
| Геофизические работы. Сейсмическое-<br>микрорайонирование (отчет) | ſΦ                                             | Geophysical Surveys. Seismic<br>Microzoning    | GW                                               | ии                                                     |            | Created  |
| Декларация о намерениях                                           | ДН                                             | Declaration of Intent                          | DN                                               | nn                                                     |            | Created  |
| Прочие донументы                                                  | дп                                             | Miscellaneous Documents                        | DP                                               | (oce, кроме BCII)                                      |            | Createdl |
| Отчет об инженерно-геодезических<br>изысканиях                    | игди                                           | Geodetic Surveys Report                        | ETS                                              | ии                                                     |            | Created  |
| Отчет об инженерно-геологических<br>изысканиях                    | иги                                            | Geological Surveys Report                      | EGSI                                             | ии                                                     |            | Created  |
| Отчет об инженерно-гидрометеорологических<br>изысканиях           | игми                                           | Hydrometeorological Surveys<br>Report          | EHI                                              | ии                                                     |            | Created  |
| Отчет об инженерно-геотехнических                                 | ИГТИ                                           | Geotechnical Surveys Report                    | EGTS                                             | ии                                                     |            |          |

Рис. 4. Пример загружаемого файла Справочника

На рис. 4 представлен пример файла Справочника, который подготовлен для загрузки в Pilot

Обратите внимание, что данные из колонок, для которых не прописан макрос, не попадают в Систему. Таким образом возможно ограничить попадающую в Систему информацию, добавляя макросы только к тем колонкам, данные из которых необходимо перенести в Систему.

После загрузки данных из подготовленной таблицы в соответствующий Справочник в Pilot, в исходном файле Справочника появляется информация о статусе загрузки данных в Систему. В последней колонке (справа от таблицы с данными) прописывается статус загрузки каждой строки данных с цветовой заливкой ячейки согласно статусу.

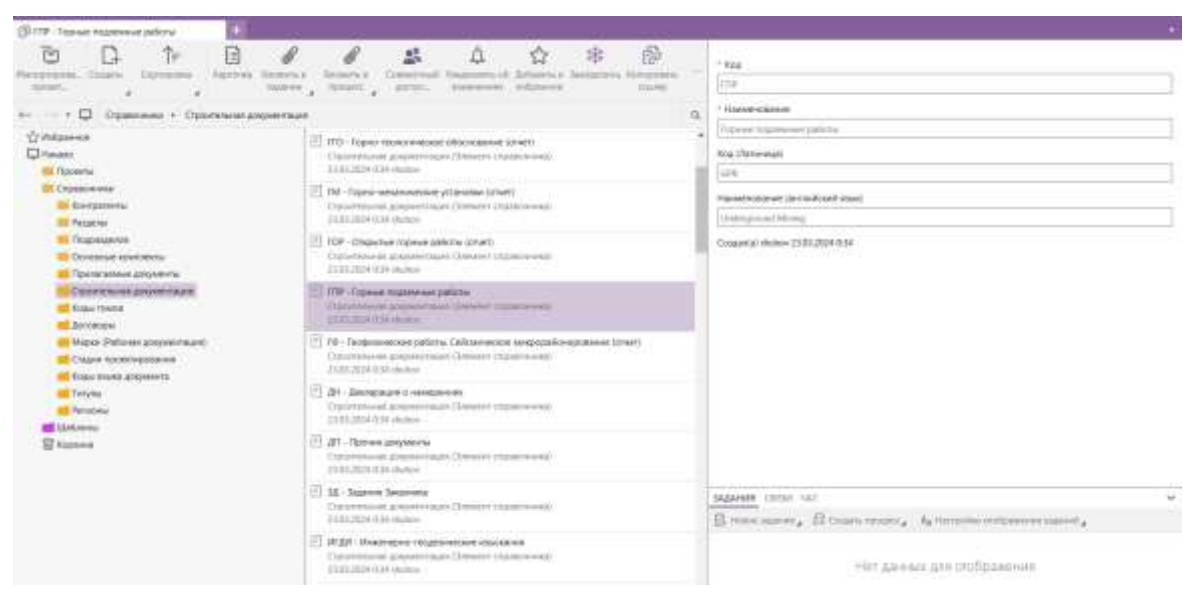

Рис. 5. Пример результата загрузки файла Справочника в Pilot

На рис. 5 представлено отображение загруженных данных Справочника в системе Pilot.

При выделении позиции из списка Элементов справочника с правой стороны обозревателя открывается карточка, в которой указаны все атрибуты Элемента справочника, которые были перенесены из файла загрузки Справочника.

В исходном файле загрузки успешно перенесённые и обновлённые данные имеют статус «Создан» («Created»), выделенный зелёным цветом, и «Обновлён» («Updated»), выделенный оранжевым цветом.

В случае ошибки импорта элемента справочника появится статус с указанием текста ошибки импорта данных, при этом ячейка будет окрашена в красный цвет.

#### 3.5. Алгоритм выгрузки справочника

Шаг 1. Нажать на справочник и в тулбаре нажать на кнопку «Выгрузить справочник». Или нажать правой кнопкой мыши на папку справочника и в контекстном меню выбрать опцию «Выгрузить справочник»

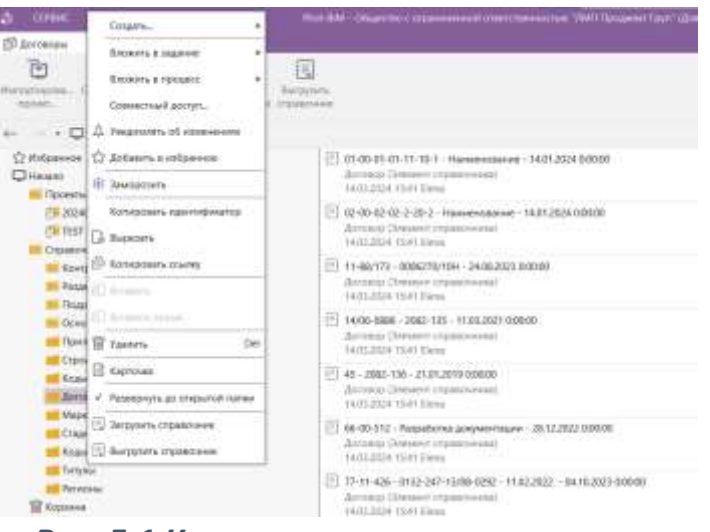

Рис. 5.1 Кнопка выгрузки справочника

Шаг 2. В открывшейся папке выбрать или создать xlsx-файл, в который будут записаны данные выгружаемого справочника.

Шаг 3. Нажать на «Сохранить»

Выгруженный справочник в xlsx-файле представляет собой таблицу, в заголовках колонок которой перечислены атрибуты справочника, под заголовком находятся макросы атрибутов, под макросами значения. Чтобы использовать этот же xlsx-файл в качестве шаблона загружаемого справочника, нужно указать первичный ключ, то есть сделать один из макросов таблицы особым добавив знак восклицания в конце макроса.

# 4. Модуль пакетной загрузки / выгрузки документации

Данный модуль может быть использован для миграции больших объемов метаданных, включая связанные файлы из других систем в систему Pilot

# 4.1. Загрузка структуры (схемы) организации данных в проекте.

# 4.1.1. Структура проекта

Функция загрузки структуры проекта даёт возможность создавать проекты с древовидной схемой организации данных разной глубины вложенности. Структура проекта описывается заранее в xlsx-шаблоне, который затем загружается в Pilot. Структура проекта может также содержать документы. Если объект структуры существует, то данный объект будет обновлен, включая и объект-документ. Кнопка загрузки структуры данных в проекте доступа только на уровне проекта.

# 4.1.2. Алгоритм загрузки схемы данных проекта

Шаг 1. Выбрать проект и в панели инструментов нажимаем на кнопку «Загрузка структуры и документов».

Шаг 2. В открывшемся окне выбрать xlsx-файл с заполненным шаблоном схемы организации данных в проекте и нажать «Ок».

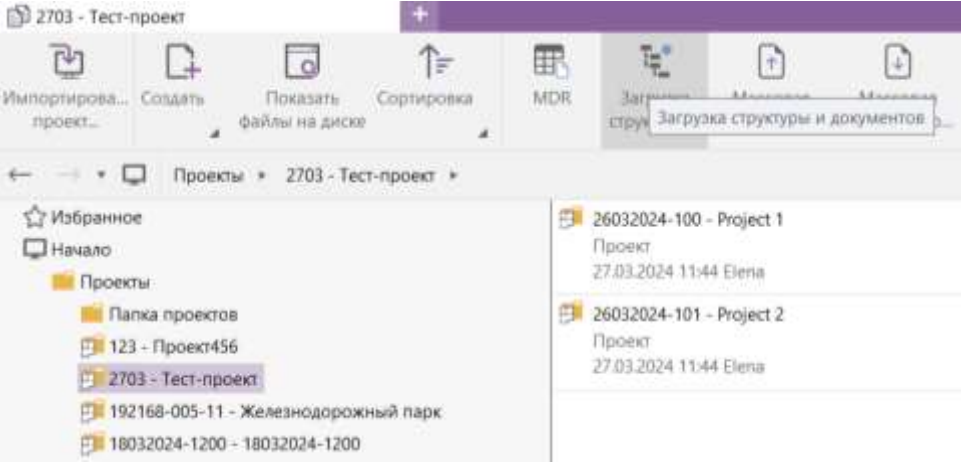

Рис. 6. Кнопка "Загрузка структуры и документов"

# 4.1.3. Описание шаблона загрузки схемы организации данных проекта и макросов

Шаблон загрузки структуры проекта представляет собой файл в формате xlsx с таблицей, в колонках которой записаны значения атрибутов объектов и относительный путь к файлам документ (если они есть). Шаблон должен отвечать следующим требованиям:  – макросы в шаблоне оформляются в соответствии с правилами формирования макросов, описанными в Главе 9 настоящего Руководства пользователя;

шаблон создан в формате xlsx;

– второй строкой в таблице указаны макросы;

 после имени исходного файла обязательно ставится точка и указывается расширение

– перед началом импорта данных файл шаблона должен быть закрыт.

– xlsx-файл должен содержать колонки с атрибутами типов объектов в том порядке в котором типы идут в структуре. Один тип объекта – один уровень. Например, корректный порядок: main\_set, document. Не допускается один и тот же тип на разных уровнях. Например, недопустимый порядок: main\_set, document, main\_set - в ответ на подобную структуру будет выдана ошибка. Так же не допускается один и тот же тип на 2x уровнях в подряд, например: main\_set, main\_set, document, в данном случае система пропустит второе объявление атрибутов того же типа.

Колонки с атрибутами типа документ (включая макрос \$\$SourceFile) могут отсутствовать.

Например, при загрузке проекта, состоящего из типа объекта «Основной комплект», в котором находятся документы шаблон выглядит так:

| 14 | A                          | В                           | C                | D                  | E              | F        | G         | н       |
|----|----------------------------|-----------------------------|------------------|--------------------|----------------|----------|-----------|---------|
| 1  | Имя основного<br>комплекта | Шифр основного<br>комплекта | Имя документа    | Шифр документа     | Путь к файлу   |          |           |         |
| 2  | \$main_set.name!           | \$main_set.code             | \$document.name! | \$document.code    | \$\$SourceFile |          |           |         |
| 3  | main set 1                 | 18032024-1153               | doc 1            | 18032024-1153-D001 | tom_3.2.pdf    | Created! |           |         |
| 4  | main set 2                 | 18032024-1154               | doc 2            | 18032024-1153-D002 | no file.txt    | Указанны | й файл не | найден! |
| 5  | main set 3                 | 18032024-1155               | doc 3            | 18032024-1153-D003 | file.txt       | Created  |           |         |
| 6  | main set 4                 | 18032024-1156               | doc 4            | 18032024-1153-D004 |                | Created! |           |         |
| 7  | main set 5                 | 18032024-1157               | doc 5            | 18032024-1153-D005 |                | Created! |           |         |
| 8  | main set 1                 | 18032024-1153               | doc 1            | 18032024-1153-D006 |                | Updated! |           |         |
| 9  | main set 2                 | 18032024-1154               | doc 2            | 18032024-1153-D007 |                | Created! |           |         |
| 10 | main set 3                 | 18032024-1155               | doc 3            | 18032024-1153-D008 |                | Updated! |           |         |
| 11 | main set 4                 | 18032024-1156               | doc 4            | 18032024-1153-D009 |                | UpdatedI |           |         |
| 12 | main set 5                 | 18032024-1157               | doc 5            | 18032024-1153-D010 |                | Updated! |           |         |
| 13 |                            |                             |                  |                    |                |          |           |         |

6.1 Пример файла загрузки структуры проекта

# 4.2. Пакетная загрузка документации

Инструмент для массовой загрузки документов в систему Pilot позволяет загружать неограниченное количество документов согласно заранее созданному шаблону. В заполненном шаблоне содержится информация о комплекте, к которому относится загружаемая документация.

#### 4.2.1. Алгоритм загрузки данных

Шаг 1. Выбрать проект и в панели инструментов нажимаем на кнопку «Массовая загрузка документации».

Шаг 2. В открывшемся окне выбрать xlsx-файл с заполненным шаблоном документации по проекту и нажать «Ок». Откроется окно загрузки документации. Дополнительных действий не требуется.

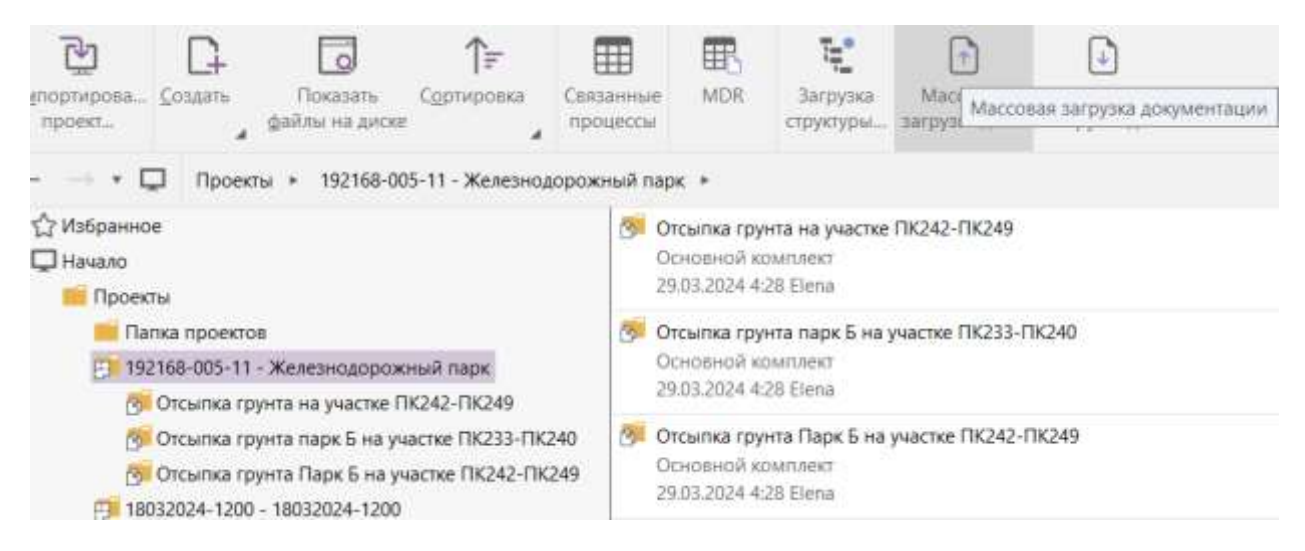

Рис. 7. Кнопка "Массовая загрузка документации"

#### 4.2.2. Описание шаблона загрузки и макросов

Шаблон загрузки представляет собой файл в формате xlsx с таблицей, в колонках которой записаны значения атрибутов документа и относительный путь к файлу (если он есть). Шаблон должен отвечать следующим требованиям:

 макросы в шаблоне оформляются в соответствии с правилами формирования макросов, описанными в Главе 9 настоящего Руководства пользователя;

шаблон создан в формате xlsx;

 — шаблон должен содержать макрос с зарезервированным атрибутом parent\_id;

 — шаблон должен содержать макросы для объекта Документ, остальные макросы будут проигнорированы;

- второй строкой в таблице указаны макросы;

 после имени исходного файла обязательно ставится точка и указывается расширение

перед началом импорта данных файл шаблона должен быть закрыт.
 Пример загружаемого файла и результата:

| Родитель документа                        | Има документа                                   | Шифр.донумента             | Решначе документа      | bañn                                                                    | 1        |                   |
|-------------------------------------------|-------------------------------------------------|----------------------------|------------------------|-------------------------------------------------------------------------|----------|-------------------|
| Sdocument.parent_3d                       | Sducument.namel                                 | \$document.code            | Sdocument.lmp_revision | \$55ource/life                                                          |          |                   |
| 4fd4847a-317b-4da7-a146-<br>64902cfdc676  | Отсыпна прунта Пари Б на участна<br>ПИ242-ПИ249 | 154-12/-1808/05_1228       |                        | 1228.jpg                                                                | Указанны | й фойл не найдені |
| 4104847a-317b-4i3a7-a346-<br>64902cfdc676 | Разрешение на стронтельство<br>№67              | 154-12/-1808/05_1229       | IND                    | Razreshenie-na-stroitalystvo-taganrog-<br>shilo-261.pdf                 | Создано! |                   |
| 4fd4847a-317b-4da7-a146-<br>64902cfdc676  | Разрешение на строительство<br>NBS7             | 154-12/-1808/05_1210       | ar P                   | Razreshenie-ria-stroitelystvo-2HC-<br>YAsnyy.pdf                        | Созданот |                   |
| 4fd4847a-317b-4dx7-x146-<br>64903cfdc676  | Ратрешение на ввод в<br>аксплуатацию № 341      | 154-12/-1808/05_1211       | IFA                    | Razreshenie-na-VVOD-2-etap SHilo,-<br>261.pdf                           | Coldanol |                   |
| 4fd4847a-317b-4da7-a146-<br>64902zfdc676  | Рапрешение на веод в<br>энструктацию № 261      | 154-12/-1808/05_1212       |                        | ratreshenie-na-wod-shilo-261.pdf                                        | Costanol |                   |
| 47d4847a-317b-4da7-a146-<br>64902cfide676 | Заключение о соответсани<br>N0139/61-001150     | 154-12/-1808/05_1233       | ис                     | Zaktyuchenie_N937.pdf                                                   | Созданої |                   |
| 41d4847a-317b-4da7-a146-<br>64902cfdc676  | Заключение о соответским<br>Ne139/61-001158     | 154-12/-1808/05_1234       | IFD                    | Zaklyuchenie-o-sootvetstvii-<br>Zastrovshchika-i-proektnov-deklaratsii- | Создано! |                   |
| 4fd4847a-317b-4da7-a146-<br>64902cfdc878  | Заключение о соответсями<br>NR159/61-001154     | 154-12/-1808/03_1215       | 117                    | 205_159_61-001154.pdf                                                   | Создания |                   |
| 30cc1330-3771-4677-049c-<br>b/Dab3799656  | Отсылка грунта на участке ПИ242-<br>ПК249       | 1154-12/-<br>1908/06_1229  | IFA                    | 1229.jog                                                                | Сомано!  |                   |
| 30cc133b-3771-4677-849c-<br>b/0ab32299656 | FUELNIE (1154-12/-1908/06_1230                  | fi154-12/-<br>1908/06_1230 | IFA.                   | 08306_npperr.pdf                                                        | Создано! |                   |
| 30cc133b-377L-4677-845c-<br>b/0ab3799656  | Сертификат 67-09                                | N154-12/-<br>1908/06_1231  | IFA                    | certificate-ru004332-eng.pdf                                            | Созданої |                   |
| 30cc133b-3771-4677-849c-<br>b/Dab3799656  | Инструкция по редантирвоанию<br>доступа         | F1154-12/-<br>1908/06_1232 | #C                     | Инструкция_по_редантированию_прав<br>_40ступа.pdf                       | Contanot |                   |
| 30cc1335-3771-4677-849c-<br>b/Dab3799656  | Струнтура колмлента ПД                          | f154-12/-<br>1908/06_1233  | IFC                    | Струнтура_комплента_электроннык_до<br>нументов_2017-20-16.pdf           | Созданот |                   |
| 9a3e94cf-2ee0-4fac-a99a-c84cca39ad2b      | Отсылна грунта парк Б на участия<br>ПК233-ЛК240 | 154-12/-2190/01_1227       |                        | 1227.ing                                                                | Costanio |                   |

Рис. 7.1 Пример файла загрузки документации

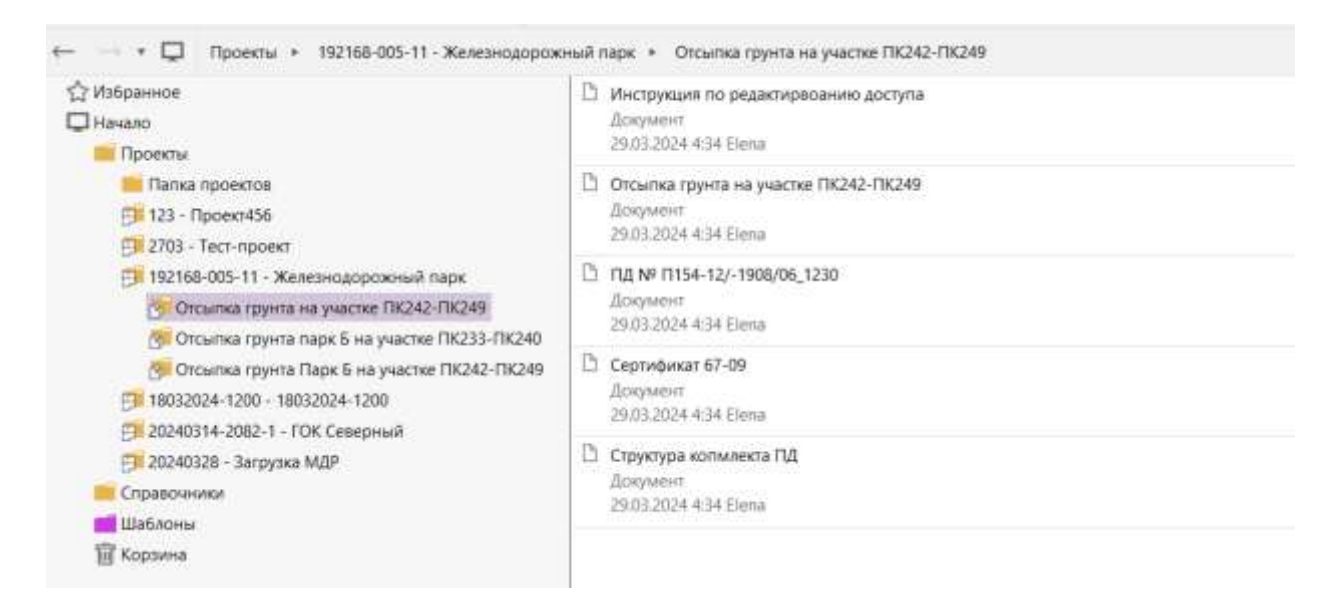

Рис. 8. Пример состава комплекта, созданного с помощью модуля загрузки

#### 4.3. Пакетная выгрузка документации

Инструмент для массовой выгрузки документов из системы Pilot. Выгрузка документов проекта или из его дочерних объектов (Здания и сооружения, Раздел, Подраздел, Основной комплект) производится

автоматизировано после заполнения в отдельной форме атрибутов документов для выборки необходимых для выгрузки данных. Кнопка вывоза инструмента доступна на всех уровнях, начиная от проекта, кроме типа объекта «Документ»

#### 4.3.1. Алгоритм выгрузки документации

Шаг 1. Выбираем тип объекта в структуре данных проекта и на панели инструментов нажимаем на кнопку «Массовая выгрузка документации».

Шаг 2. В открывшемся Окне фильтрации настраиваем выгрузку согласно пункту 4.4 «Настройка окна фильтрации» и нажимаем кнопку "Выполнить".

|                                                                                                    |        | - I fame                                                                                                    | er bestjaare                                                                                               |      |        | - 4    |                            |
|----------------------------------------------------------------------------------------------------|--------|----------------------------------------------------------------------------------------------------|----------------------------------------------------------------------------------------------------|------|--------|--------|----------------------------|
| illataosu                                                                                                    |        | Honover atpetiets                                                                                                    | Заголовок для вчигода                                                                                      | Copy | Copri  | 7,000  |                            |
| doxpaest                                                                                                    | 1. in  | Loguno Henes voucheses                                                                                                    | Socraneer Howey enteredent                                                                                 |      | 1      | ×      |                            |
| Tipower .                                                                                                    |        | Economic Listen / Bauticon                                                                                                    | Annuest Tata / Datama                                                                                      |      | 行調     | ×      |                            |
| Pasaex                                                                                                    |        | Insure Chast meeting the                                                                                                    | Brender Contra more recommend                                                                              |      | 신껆     | ×      |                            |
| Поареция                                                                                                    | *      | Annual Annual                                                                                                    |                                                                                                    |      | 12     | ~      |                            |
| Oceases9 exercisest                                                                                            | -      | and an an an an an an an an an an an an an                                                                                                    | To character and character                                                                                 |      | と開     |        |                            |
| Здание или сооружение                                                                                          | 1422   | Todamase                                                                                                    | Allegradest. Fail public reasy                                                                             |      |        |        | 1                          |
| HDM81 NIMEHDHIL                                                                                                | 107420 | - Appenent House appearents                                                                                                    | Acqueer Jane grapmers                                                                                      |      | 1      | ×      |                            |
| Terps / Bagretys                                                                                               |        | Дормент Сормат васта                                                                                                    | Азармент #армат васта                                                                                      |      | 1      | ×      | 1                          |
| x                                                                                                    |        | Документ Начало работ 5%1 (Лавно                                                                                                    | Acopsent Hansato patter (3%) (nawi                                                                         |      | 1.00   | X      |                            |
| Ощих проебурования                                                                                             |        | Andrew Heren Defer (M) (Ser)                                                                                                    | Дларыент Начала работ (3%) (факт)                                                                          |      |        | ×      | 1                          |
| 🗶 7Д - Рабская документация 🔰                                                                                  |        | Доцине Лередина на сотях своие Заказниј 100% го                                                                                                    | Авторият Передано на состасование Заказнир (60%) (1944)                                                    |      |        | ×      | 1                          |
| Десцитична                                                                                                    | 100200 | Докумон Лераданское сотластвение Закарчину (60%) (ф                                                                                                    | ani) Requires Flagagaio in conscionance Instrumy WDN (gast)                                                |      | 1.00   | ×      | 1                          |
|                                                                                                    | 10.000 | Zosyami Conscionante Inschang (20%) (2014)                                                                                                    | disqueet.Contactonave Sociowak (65%) (1964)                                                                |      | 1.0    | ×      | 1                          |
| rataporen                                                                                                    |        | Документ/Согласование Заказника (85%) (факт)                                                                                                    | Angular Contaconation Interaction (UNA) (Sair)                                                             |      | ] 🔲    | ×      | 1                          |
| Rankateporeta                                                                                                  | - H    | Документ Сдан и проле (1076) (тале)                                                                                                    | Документ Дани в вроке (100%) стояно                                                                        |      |        | X      | 1                          |
| X                                                                                                    | 1000 ( | Loguern Care a speek (100%) (\$00%)                                                                                                    | Ansystems Lane a spreen (100%) (down)                                                                      |      | 1.07   | ×      | 1                          |
| A                                                                                                    |        | fipcontiling rpoens                                                                                                    | Pipowni likelju vypowna                                                                                    |      | 1.00   | ×      |                            |
| Dallani                                                                                                    |        | Dynamit Hanamersteine reporters                                                                                                    | Hannonoenee openia                                                                                         | 1    | 1.17   | ×      |                            |
| <ul> <li>Bundop Valva</li> <li>Bundopharw</li> </ul>                                                           |        | Проекдамария                                                                                                    | Прову-Ланалинк                                                                                             |      | 1.00   | ×      |                            |
| C Torket FCF                                                                                                   |        | Бызууалы ж                                                                                                    |                                                                                                    |      | 10.000 |        |                            |
| 🗌 Visitanuli della                                                                                             |        | Cristanov, Adu Danking/Work/Front/Maccinian Auroprior acrem                                                                                                    | ne mai d'ac y plat y prepara constan                                                                       |      |        | Buffee | 6                          |
| Dullau<br>Dullau<br>Di Bichapa 'Yolkou'<br>(2) Bichapa Yol<br>Discan PDF<br>Discanell della<br>Discanel Connel |        | Placest Harden concerns reports     Placest Harden concerns reports     Placest Hardens     Receptorts z     Criticant Adultation (West FrankMacrosov Autority) a press | Piperer IIIodja reponta<br>Hannonotisner reponta<br>Piperer Janatowe<br>mental Jan yyska jangreter tototte |      |        |        | X<br>X<br>Bufgat<br>Burppu |

# Рис. 9. Окно фильтрации

Слева от кнопки «Выбрать» отобразится процесс выгрузки в виде заполнения прогресс-бара.

Пример выгружаемого файла:

|               | A               | 8                                   | c                             | D       | Ε               | F                                 | G                                  | н       |
|---------------|-----------------|-------------------------------------|-------------------------------|---------|-----------------|-----------------------------------|------------------------------------|---------|
| 1 Документ.   | Наименование    | Документ.Шифр                       | Документ.Разработчик          | Докумен | Документ.Формат | Документ. Идентификатор работы Рб | Документ. Ответственный зам. ГИПа/ | - AOKYN |
| 2 Экспертиза  | a 12-67/1       | 154-12/-2190/01_123522              | OOO "Esporeonpoekt"           | A       | A4              | DD130460                          | Персикова Н.Н.                     | 0       |
| 3 Структура н | копмлекта ПД    | N154-12/-1908/06_123313             | 000 "Строительные технологии" | A       | A3              | DD130460                          | Кожевников Г.Д.                    | 0       |
| 4 Станция по  | одкачки холодно | я 5102-19013-РД-01-080.05.05-AP1262 | ООО "Строительные технологии" | A       | AZ              | DD131910                          | Кожевников Г.Д.                    | 0       |
| 5 Станция по  | одкачки холодно | 5102-19013-РД-01-080.05.05-АР1263   | 000 "Строительные технологии" | A       | A3              | DD131910                          | Кожевников Г.Д.                    | 0       |
| б Станция по  | одкачки холодно | 5102-19013-РД-01-080.05.05-АР1264   | OOO "Esporeonpoext"           | A       | A4              | DD131910                          | Персикова Н.Н.                     | 0       |
| 7 Станция по  | одкачки холодно | 5102-19013-РД-01-080.05.05-AP1265   | OOO "Esporeonpoekt"           | A       | A3              | DD131910                          | Персикова Н.Н.                     | 0       |
| 8 Станция по  | одкачки холодно | 5102-19013-РД-01-080.05.05-АР1266   | OOO "Esporeonpoext"           | A       | A4              | DD131910                          | Персикова Н.Н.                     | 0       |
| 9 Станция по  | одкачки холодно | 5102-19013-РД-01-080.05.05-АР1267   | 000 "Esporeonpoekt"           | A       | A4              | DD131910                          | Персикова Н.Н.                     | 0       |
| 10 Станция по | одкачки холодно | 5102-19013-РД-01-080.05.05-АР1268   | OOO "Esporeonpoekt"           | A       | A4              | DD131910                          | Персикова Н.Н.                     | 0       |
| 11 Станция по | одкачки холодно | 5102-19013-РД-01-080.05.05-АР1269   | OOO "Esporeonpoext"           | A       | A4              | DD131910                          | Персикова Н.Н.                     | 0       |
| 12 Станция по | одкачки холодно | 5102-19013-РД-01-080.05.05-АР1270   | OOO "Esporeonpoext"           | A       | A4              | DD131910                          | Персикова Н.Н.                     | 0       |
| 13 Станция по | одкачки холодно | 5102-19013-РД-01-080.05.05-АР1271   | OOO "Esporeonpoekt"           | A       | A4              | DD131910                          | Персикова Н.Н.                     | 0       |
| 14 Станция по | одкачки холодно | б5102-19013-РД-01-080.05.05-AP1272  | OOO "Esporeonpoekt"           | A       | A4              | DD131910                          | Персикова Н.Н.                     | 0       |
| 15 Станция по | одкачки холодно | 5102-19013-РД-01-080.05.05-АР2317   | OOO "Esporeonpoext"           | A       | A4              | DD132010                          | Персикова Н.Н.                     | 0       |
| 16 Станция по | одкачки холодно | 5102-19013-РД-01-080.05.05-АР2318   | 000 "Esporeonpoekt"           | A       | A4              | DD132010                          | Персикова Н.Н.                     | 0       |
| 17 Станция по | одкачки холодно | 5102-19013-РД-01-080.05.05-АР2319   | OOO "Esporeonpoekt"           | A       | A4              | DD132010                          | Персикова Н.Н.                     | 0       |
| 18 Станция по | одкачки холодно | 5102-19013-РД-01-080.05.05-АР2320   | OOO "Esporeonpoekt"           | A       | A4              | DD132010                          | Персикова Н.Н.                     | 0       |
| 19 Станция по | одкачки холодно | 5102-19013-РД-01-080.05.05-АР2321   | 000 "Esporeonpoext"           | A       | A4              | DD132010                          | Персикова Н.Н.                     | 0       |
| 20 Станция по | одкачки холодно | 5102-19013-РД-01-080.05.05-АР2322   | OOO "Esporeonpoekt"           | A       | A4              | DD132010                          | Персикова Н.Н.                     | 0       |
| 21 Станция по | одкачки холодно | 5102-19013-РД-01-080.05.05-АР2323   | OOO "Esporeonpoekt"           | A       | A4              | DD132010                          | Персикова Н.Н.                     | 0       |
| 22 Станция по | одкачки холодно | 5102-19013-РД-01-080.05.05-АР2324   | OOO "Esporeonpoekt"           | A       | A4              | DD132010                          | Персикова Н.Н.                     | 0       |
| 23 Станция по | одкачки холодно | 5102-19013-РД-01-080.05.05-АР2325   | 000 "Esporeonpoekt"           | A       | AO              | DD132010                          | Персикова Н.Н.                     | 0       |
| 24 Станция по | одкачки холодно | 5102-19013-РД-01-080.05.05-ВК287    | ООО "Строительные технологии" | A       | A2              | DD131290                          | Кожевников Г.Д.                    | 0       |
| 25 Станция по | одкачки холодно | 5102-19013-РД-01-080.05.05-ВК288    | 000 "Строительные технологии" | A       | A3              | DD131290                          | Кожевников Г.Д.                    | 0       |
| 26 Станция по | одкачки холодно | 5102-19013-РД-01-080.05.05-ВК289    | OOO "Esporeonpoext"           | A       | A4              | DD131290                          | Персикова Н.Н.                     | 0       |
| 27 Станция по | одкачки холодно | я 5102-19013-РД-01-080.05.05-ВК290  | ООО "Еврогеопроект"           | A       | A3              | DD131290                          | Персикова Н.Н.                     | 0       |

Рис. 10. Файл выгрузки, заполненный по параметрам Окна фильтрации

#### 4.4. Настройка окна фильтрации

#### 4.4.1. Выбор типа объекта и настройка фильтров выгрузки

Левая часть окна предназначена для выбора объектов для выгрузки и настройки фильтров выгрузки. В поле **«Тип»** выбирается тип объекта, атрибуты которого могут быть выгружены и/или по атрибутам которого есть возможность отфильтровать выгружаемые объекты.

При выборе типа из выпадающего списка нажатием ЛКМ набор атрибутов в секции «**Атрибуты**», которая находится под полем «Тип», меняется, так как каждый тип имеет собственный набор атрибутов. По умолчанию выбран тот тип, на котором была нажата кнопка выгрузки. При этом остальные типы, кроме типа *документ*, представленные в списке, будут неактивны, то есть их атрибуты нельзя будет выбрать.

|                                                              | Hartinder exercision             | 8                              | -                          | - 0 x      |                                                               | Parata and and                   |                             |
|--------------------------------------------------------------|----------------------------------|--------------------------------|----------------------------|------------|---------------------------------------------------------------|----------------------------------|-----------------------------|
| IEXCOME<br>Ter                                               | Homese attacking                 | Lanatanas gen<br>evenue        | Copra Copra<br>poss. (cop- | Name<br>No | SARAHAN                                                       | Hassans appeties                 | Secondary and               |
| Tpoort •                                                     | ne Robert Biologi<br>rationes    | ficcenti2/eijp<br>njiosena     |                            | ×          | Pesare (Y                                                     | ПронтШифр<br>проекта             | Ricert Bla<br>optiene       |
| Ploater                                                      | Rabert Havanettain<br>He Roberty | Recent Havenina<br>and records |                            | ×          | Hickey a                                                      | Произт.Наниянскаян<br>ие терекке | facest Har<br>wire reported |
| Regarders<br>Oceaned convert                                 | * Tapat Jacob                    | Pipcent Realition              |                            | ×          | Нарменскания рацила                                           | Пронет, Закатания                | Receiption 3 in             |
| Mante eta Straywerae                                         |                                  |                                |                            |            | - NOT VALUE - + .                                             |                                  |                             |
|                                                              |                                  | -                              |                            |            | (Dolp program                                                 |                                  |                             |
| Balan<br>RC Bernas "Balan"<br>R Ber bepatra<br>C) Forwar-POF | Belgistice                       |                                |                            |            | Baina<br>(E) Brouger Verber<br>& Dop popular<br>C) Tonico PDF | Bartparta a                      |                             |
| 🗋 Menagangil dalah<br>[]] Benagan "Dense"                    |                                  |                                | 11                         | larborta-  | C Montaneni dalla<br>C Bonaza "Center"                        |                                  |                             |

Рис.10.1. Переключение типа объекта

Для выгрузки объектов, отвечающих определённым параметрам, настраиваются фильтры выгрузки путём выбора нужных значений атрибутов. Для полей атрибутов объекта, на котором была нажата кнопка, настройка фильтров недоступна.

Например, если заполнить поле «Стадия проектирования» из атрибутивного состава для типа «Документ» определённым значением, то при выгрузке отсеются те документы, чьи стадии не совпадают с указанным в поле.

Под списком атрибутов находятся фильтры для файлов документа, с помощью которых можно выбрать:

— будут ли выгружены файлы из вкладки «Файлы» документа, и если будут, то какого формата: всех или только PDF (фильтр «Вкладка «Файлы»»),

— будет ли выгружен исходный файл (фильтр «Исходный файл»),

— будут ли выгружены файлы из вкладки документа «Связи» (фильтр «Вкладка «Связи»»)

В зависимости от выбранных (включённых) фильтров для файлов документа, в *файле выгрузки* будут содержаться колонки «Файлы», «Исходные файлы», «Связанные файлы», если напротив фильтров не отмечены «флажки» – данных колонок в файле выгрузки не будет.

# 4.4.2. Таблица атрибутов выгружаемых данных

В правой части окна находится таблица атрибутов выгружаемых данных. В соответствии с этой таблицей будет создан файл выгрузки формата xlsx, содержащий метаданные выгружаемых данных (рис.10). Таблица формируется переносом атрибутов выбранного типа и документа из левой части окна фильтрации. Чтобы перенести атрибут в эту таблицу, необходимо нажать на соответствующие кнопки:

- >> переносит все доступные атрибуты выбранного типа
- > переносит текущий атрибут

Перенесённые атрибуты содержатся в колонке «Название атрибута». Помимо этой колонки таблица содержит:

— колонку «Заголовок для вывода», где можно ввести название атрибута, которое будет отображаться в таблице выгрузки. Значения ячеек в колонке «Заголовок для вывода» по умолчанию содержит название атрибута

— колонку «**Номер**», где можно ввести номер, который определяет порядок колонок для сортировки их значений.

– колонку «Сортировка», которая задаёт направление сортировки. Для смены направления сортировки необходимо нажать на значок в соответствующей ячейке строки. В противном случае сортировка не сработает. Порядок смены сортировки: Восходящая -> Нисходящая -> Отсутствует. — колонку «Удалить» с кнопкой удаления строки из таблицы.

В таблице также можно менять порядок строк перетаскиванием. Для этого нужно нажать на необходимую ячейку в первой колонке и, удерживая, перенести в новое место. При перетаскивании строки, на которые будет наведён курсор, выделятся голубым. Если перетаскиваемый элемент расположен выше, чем выделенная голубым строка, то он встанет перед выделенной строкой, в противном случае - после.

|      | Название атрибута              | Заголовок для вывода   |  |
|------|--------------------------------|------------------------|--|
| F 33 | Комплект.Шифр                  | Шифр комплекта         |  |
|      | Комплект.Наименование          | Наименование комплекта |  |
|      | Комглект.Договор               | Договор                |  |
|      | Комплект.Титул                 | Титул                  |  |
|      | Комплект.Стадия проектирования | Стадия проектирования  |  |

Рис.10.2. Перетаскивание ячейки «Комплект.Наименование»

# 4.4.3. Путь выгрузки и кнопка «Выгрузить»

Под таблицей находится пустое поле «Выгрузить в:», справа от которого размещается кнопка «Выбрать» (рис. 9). Под кнопкой выбора файла для выгрузки находится кнопка «Выгрузить», которая неактивна, если поле «Выгрузить в:» пустое. При нажатии на кнопку «Выбрать» открывается папка, в которой можно выбрать или создать xlsx-файл, в который будут записаны данные выгружаемых объектов. После выбора и подтверждения записи поле «Выгрузить в:» будет заполнено абсолютным путём до файла выгрузки, кнопка «Выгрузить» становится активна.

При нажатии на кнопку выгрузки, слева от кнопки начнёт заполнятся полоса прогресса загрузки, а кнопка «Выгрузить» станет кнопкой «Отмена», после нажатия на которую выгрузка прекратится.

# 4.4.4. Шаблоны

В левой верхней части экрана размещается кнопка «Шаблоны». При нажатии на кнопку открывается диалоговое окно, в котором можно управлять шаблонами выгрузок: создавать, загружать и удалять. В шаблоне сохраняются все настройки фильтров и таблицы атрибутов выгрузки. Если в поле «Имя шаблона» указано имя уже созданного шаблона, то при нажатии на кнопку «Сохранить шаблон» будет предложено перезаписать шаблон с данным именем. Созданные шаблоны сохраняются с привязкой к типу объекта, на котором была нажата кнопка массовой выгрузки, то есть для каждого типа будет свой список сохранённых шаблонов. После сохранения, удаления или изменения шаблона в левом нижнем углу экрана появится соответствующее информационное уведомление.

В поле «Сохранённые шаблоны» соответственно можно выбрать шаблон и удалить его нажатием на кнопку «Удалить шаблон», или загрузить. При нажатии на кнопку «Загрузить» будет загружен выбранный шаблон и закрыто диалоговое окно.

|                    | Настройки филь    | dama — 🗆 🛪          |
|--------------------|-------------------|---------------------|
| Шиблоны            |                   | Имя шаблона         |
| Tan                | massamme.urpatyra |                     |
| Пронят * ++        |                   | Corporate surface-  |
| 1                  |                   | Сохраненные шаблоны |
| Albadite           |                   | Шаблон выгрузки 🔻   |
| Hamzenceanire      |                   | Загрузить шаблон    |
| Dorosop            |                   | Удалить шабиси      |
|                    |                   |                     |
| Dailes             |                   |                     |
| Box doomatur       |                   |                     |
| C TOJUKO PDF       | Выгрузить в       |                     |
| 🗌 Искорный файл    | 1                 |                     |
| El Bezagen "Cante" |                   | Закрыль             |

Кнопка «Закрыть» закрывает диалоговое окно.

Рис.10.3. Диалоговое окно шаблона

# 5. Модуль MDR

## 5.1. Описание интерфейса

Инструмент MDR (Master Deliverable Register) отображает, а также позволяет редактировать информацию о документации в рамках проекта и каждого комплекта в отдельности. Данный инструмент поддерживает настройку отображаемых столбцов, по умолчанию отображаются столбцы со следующей информацией:

- отображаемое имя объекта, содержащего документы;

– наименование и шифр документа или объекта, к которому он принадлежит;

— тип объекта;

- исходный файл документа;
- информация о связанных трансмитталах (TRM);
- информация о связанных листах замечаний (CRS);
- прогресс.

По умолчанию MDR отображает список комплектов документации в проекте. При нажатии на «+» в первой колонке MDR происходит раскрытие комплекта до документов.

Оранжевым цветом окрашены строки комплектов, белые строки – документы, фиолетовый цвет строки означает, что строка выбрана пользователем.

|                  | Contract I Recommendation. 9 INCH 0                                                                                                    | Constitution of practice | MOR 1921                  | 60.005-11 - Malesrouppensult. ×               |             |                                                                                          |              |
|------------------|----------------------------------------------------------------------------------------------------|--------------------------|---------------------------|-----------------------------------------------|-------------|------------------------------------------------------------------------------------------|--------------|
| Tana             | C X fo Origination Company's and Theorem Company's and Theorem Company's and Theorem Company's and the Company's and the |                          | 16                        | 17.                                           |             |                                                                                          |              |
|                  | Pojartena gospisenta                                                                                                    | (mar)                    | Otonaeue                  | Kourrateur                                    | Theorpeon . | Mongalah Bala Jongwenta                                                                  | Perjactation |
|                  | The design of the Care Contract (1920) 1929                                                                                                    | Ocidential sparsent      |                           | Orcarian reports Daga 5 on yawaye DR242-PR248 |             |                                                                                          |              |
| 2                | Designed of the Streep and POLICION                                                                                                    | Jopan                    | 10+52-685.00,1115 -       | Поприменной на запис в запопуятацион 49.261   |             | Second and state                                                                         | t.           |
| 10               | Пуштер (уроге Пара 3 не узалне ПКНС ПКСИ)                                                                                                    | Loques                   | 124-15/ 2007/02/1114      | Завлючение с составляет №158/01-001118        | 100         | ZabysZwaw o contration<br>Automicitika i prostancy<br>Automici webscontypes 234<br>PCodf | 10 -         |
| 14               | Omanus pyera Ibaja is na yasma Okliki Okliki                                                                                                    | diagoneter)              | the do union, that        | Samewood a coonencess MP159/51-801158         | 50%         | Daugations, MUTpatt                                                                      | ¥C.          |
| $( \cdot )$      | Disares (gros flags ) os yearse (%24), (%20)                                                                                                    | Loguen                   | 114-12/ 988/00,1219       | Senterenne o contentione MP30/81-801154       | 503.        | 2011.110.01 001110.008                                                                   | **           |
| Œ                | Orcarea (specia Dapa i) ne policite D6242 D6249                                                                                                    | Acquere                  | 194-120 1008/09.1228      | Тарешение на пролекусто МИТ                   | 40%         | Recordson a protogeto<br>Approap alto 201428                                             | 200          |
| ۲                | Disarea ispera Rasi se paren (104) (1041                                                                                                    | Loqueo                   | 114-12/ 1006/05_1211      | Federations of Image Schrödenaum MP 341       | 10%         | Valminerse on VICO-2 view-<br>State-20128                                                | 84           |
| (+)              | Onumer opera Papa 3 na prezne (NDA) (NDA)                                                                                                    | Apquert                  | 154-12/. 1000/05;1230     | Represense la opprensione Mill                | 275         | Parameterski sta attestatjettes<br>Ziet-Wengi pat                                        | эй.          |
| •                | Disease (personal and particular state)                                                                                                    | Основной войливи         |                           | Detamo opera teas E les puerte (9023) (90240  |             |                                                                                          |              |
| Ξ                | Tracks spectra or party (\$256-5238)                                                                                                    | Coverai coutrer          |                           | Insure mension yukne 1924-1924                |             |                                                                                          |              |
| (1)              | Ossana rppeta na puzzla 78040-7808                                                                                                    | Janparet                 | meta-the-onlines (24)     | Инструмент па редактерновного далгуга         | 4/4         | Partpage Agentiquese<br>Accement/April                                                   | #C           |
| 141              | Disartas (gijera sa yaaraa (904) (924)                                                                                                    | lingunet                 | 1104-02-088240,3026       | Insuran opera na yvecna 08242-08249           | 12%         | intigat                                                                                  | TRA .        |
| $\overline{(2)}$ | Disartine oppose are pour via 190342 290342                                                                                                    | Loopert                  | 179194-120-19930-100.0004 | T31.NF TT154-32/-1908/08,1252                 | 175         | HINL reserved                                                                            | 86.          |
| [4]              | Oniversity of Annual (2014) (2014)                                                                                                    | Boquest                  | 1104-121-100646-1201      | Ceptodolear 67-08                             | 1.00        | Inthese shifts equil                                                                     | 304          |
| 193              | Disartes (gene in yourse (904) 79048                                                                                                    | loquer                   | 1124-120-1440-04,5224     | Draywryna iomaniana Rall                      | i dia 1     | Department, According to Acception<br>on Accepted to 2017 the Marth                      | 10           |

Рис. 11. Инструмент MDR

Для фильтрации объектов по атрибутам в модуле MDR нажимаем на кнопку «Фильтр», расположенную на панели инструментов. Для фильтрации

не доступны колонки, в которой ячейки представляют собой строку без выпадающего списка, или числовые значения. Для фильтра также не доступны колонки: Родитель документа, Тип, Наименование, Обозначение, TRM, CRS, Исходный файл. В открывшемся окошке фильтра заполняем параметры фильтрации и нажимаем кнопку «Применить». Для сброса введённых атрибутов фильтрации нажимаем кнопку «Сбросить значения».

| Regiment projectes                                                | Sei                                                                                                    | Scinewice               | Humana                                                             | Parsie | Pessoar                                                                                                    |
|-------------------------------------------------------------------|----------------------------------------------------------------------------------------------------|-------------------------|--------------------------------------------------------------------|--------|----------------------------------------------------------------------------------------------------|
| Transmission Participants with the                                | (Company) and the                                                                                                    |                         |                                                                    |        |                                                                                                    |
| Town without a provided from                                      | Berne I                                                                                                    |                         | Representation of the processing of the SM                         |        | Hunte party (No Pare)                                                                                                    |
|                                                                   | 100-00 V                                                                                                    |                         | and the second second second                                       |        |                                                                                                    |
| Contraction opportunitions of the state of the state of the state | And the second second sec | the discount of the     | AND REAL PROPERTY AND AN END AND AND AND AND AND AND AND AND AND A |        | Handati poter (5%) (doet)                                                                                                    |
| Orsane same flam in a parter (NOI (NOI)                           | Aspent. (1                                                                                                    | (he-1)/                 | Second a contention MPCRVA-001158                                  | 1345   |                                                                                                    |
| O'sume work that is a put to "ADU fuller                          | Mapore 1                                                                                                    | the late manufacture    | Lane aver a purper ave Afrika's Kittlik                            | in .   | Management of the second states of the second states of the second state |
| Oranna reports flanch on pranter (NDR) (NDR)                      | Aquer 1                                                                                                    | De las managinati-      | Represented typeriotics: 9907                                      | in     | The same of the contract of the same state of the same                                                                                                    |
| Orbenargers/bachie parter/9041/934                                | lanet 1                                                                                                    |                         | Represented the stop of the transmistory (19-341                   | 10     |                                                                                                    |
| · Orwise per lige file over the Miller                            | Server ()                                                                                                    |                         | Reprised to containing MBT                                         | 1.     | Repaired et constantierer Baarners Siffel Marth                                                                                                    |
| - Official Sports Sugar & ALLINGTON PROVIDED                      | Description and and an other                                                                                                    |                         | Dissiliasi talena nasa E veryakinae Dichisi Hichis                 |        |                                                                                                    |
|                                                                   | Occupated environment                                                                                                    |                         | Discusse (epimin na puncher (16342-(16349                          |        | First Aprophene Ca                                                                                                    |
| Channe sports on parties (1626) (1628)                            | Souper                                                                                                    | THE OL WARD, LLD        | Recognist to printiplement pargns                                  | 45     | +                                                                                                    |
| Constant party on party (Birld - Marth                            | Zorgowich (                                                                                                    |                         | Theorem and the process of the process                             | 385    |                                                                                                    |
| Oranite-Ippers valuema (ROB TEDR                                  | Depart 1                                                                                                    | 0104-10, (WHERE LED)    | TAL 101 (7154-12/-1906/00, 1283                                    | 05     |                                                                                                    |
| Branksterer verynner (6,96-16,96                                  | Zequer (                                                                                                    | 104-121-18/8/18, 1255   | Capitadesut 67-19-                                                 |        |                                                                                                    |
| Conservation and pressing (ROIC / ROIR                            | freener 1                                                                                                    | TALLA DESIGNATION AND A | Daryonga comunera Ra                                               |        |                                                                                                    |

Рис. 12.1 Фильтрация документов по признаку ревизии документа

Для настройки отображаемых столбцов в модуле MDR используется кнопка «Настроить таблицу», расположенная на панели инструментов. В верхнем списке отображаются колонки, доступные для отображения (атрибуты документов), в нижнем, соответственно, отображаемые в данный момент. Выбираем или убираем необходимые колонки с помощью соответствующих кнопок и нажимаем кнопку «Применить» после чего таблица будет перестроена.

Настроенный вид сохраняется только для текущего пользователя.

| Posteria anywerite                                                                                                    | 3+1                | Onemadeser               | Hanamatirar                                       | Decreek | Howen and A                                                                                                    |
|----------------------------------------------------------------------------------------------------|--------------------|--------------------------|---------------------------------------------------|---------|----------------------------------------------------------------------------------------------------|
| demand sparts (hept & or preside 190300 (hepts)                                                                                                    | OCCURRENT MACHINE  |                          | Chiturhaa operna Plapa & na proviner DKS42-(14549 |         | Mapea<br>Howey adaptions                                                                                                    |
| Ornation reports Plans II on processo (RCH2) (RCH2)                                                                                                    | (Aceyment)         | 100-102-000-001,3251     | Patamarkane ini kecula antroyatsuane NF287        | m       | Тытул / Подгитул<br>Стадия про-этнародания<br>Янгратовия                                                                                                    |
| One management of the second second s | demonst            | 10-10-000-00-004         | Decompose o contentante MPDBW1-001758             | -       | Parpadorem<br>Rise gorperere<br>Gorder excle                                                                                                    |
| Columna reports Place Science and PROFE PROFE                                                                                                    | Daywor.            | 111-107-103625_321       | Sector even o contensario M10604 201130           | WIS .   | Contactorative parameters (20%) (down)<br>Contactorative (20%) (down)                                                                                                    |
| Charles ment flanch in portion FREAD HELES                                                                                                    | Deseyhermi         | the try taxage, the      | Sauro-esseu comercase Mittala dat Usi             | 875     | Care a store (10Ph) (port)<br>Oversteere at section (20Ph)                                                                                                    |
| Oracina contro Pare Is on your to 19242 (1924)                                                                                                    | donment            | 10-10/100-01.101         | Personanies in constant on the                    | 405     | TRM CRN                                                                                                    |
| Consultar Report Planets on purchar 1804-18045                                                                                                    | (Anywent           | MA-121-MADRIDS, ADD      | Palanumer na asug a sebinyakaan NF341             |         |                                                                                                    |
| Orserve representation in an processe TROPIC (RCM)                                                                                                    | desymm             | TH- 12- 100-01, 122      | Personances or conversions WRT                    | 375     | Rogereits googeneirts<br>Tien                                                                                                    |
| . Charles appear appear or process (W.S.SW.S.S.                                                                                                    | Greateria contries |                          | стальна прила парей на участи ПКДТР-ПКАК          |         | Citizando antica de la companya de la companya de l |
| Original reprint of pressmin 78240, NO41                                                                                                    | Oceaned content    |                          | Onturnal reports we preside (NOR) (NOR)           |         | Peorpers:<br>Victorational Basic apagements                                                                                                    |
| Onarie opris in parts 50 0.1000                                                                                                    | ((constant)        | 10(34)(a) - making (100) | Инструман то редитиральним долута                 | 45      | Pension<br>Headon pellor (2%) (1986)                                                                                                    |
| Charles formation and a second PAD 42 TROPH                                                                                                    | (Koryanne)         | 11144-101109-004,5226    | Orounia repris os paste (1824-0628)               | 315     | Peression passer (2%) (pass)<br>Peression na contacioneme Bondmany (90%) (Man                                                                                                    |
| Children Operative process (18,56) Highest                                                                                                    | (Bargareet)        | 17154-1.0: 1988,04,3198  | 103 M 1116-10/-1406/00, 1708                      | 576     | Compt Builtyces deepoeters                                                                                                    |
| Original approximation of the ball state                                                                                                    | danavort           | 20184-12 (manu, 111)     | Cepterlander 62-08                                |         | And Academica                                                                                                    |
| Original and party of the party of the second second secon | dagana             | 10104-121-10104/1012103  | Crossbyle enterents 731                           | -       |                                                                                                    |

Рис. 12.2 Настройка таблицы

# 6. Модуль CRS

Функционал модуля заключается в автоматическом формировании документа с комментариями к документу согласно шаблону, обновлении комментариев к документу согласно шаблону, а также выгрузке файла формата .pdf с комментариями, наложенными поверх исходного файла, комментирование которого было совершено в Pilot

# 6.1. Алгоритм формирования листа с комментариями (CRS):

Шаг 1. Оформить шаблон файла с комментариями к комплекту (пример можно взять в архиве с дистрибутивом модуля), используя макросы согласно главе 9 настоящего Руководства пользователя. Сохранить файл с именем «Generate CRS Template» в формате .xlsx.

Шаг 2. В Pilot в дереве проекта открыть папку «Шаблоны». Создать Шаблон Excel (если не создан ранее) с именем «Generate CRS Template».

Шаг 3. В правой нижней части обозревателя перейти на вкладку «Файлы», нажать кнопку «Добавить исходный файл» и выбрать файл «Generate CRS Template», созданный на шаге 1.

| () Habrona                                                                                                    |     |                 |
|----------------------------------------------------------------------------------------------------|-----|-----------------|
| Perceptions. Course Parties to acces                                                                                                    | Dr. | - D X           |
| Andrawee      Roor      Correre      Control      Control      Co |     | Andorris manife |

Рис. 13. Окно создания шаблона CRS

Шаг 4. Перейти к комплекту: в Pilot в дереве проекта выбрать необходимый проект и комплект. На панели инструментов нажать кнопку «Создать», из предложенных вариантов выбрать «CRS». Заполнить необходимые поля, нажать кнопку «Создать».

| Booch     Booch     B | factophysical.<br>Technological Congenia<br>Technological Congenia<br>Galable Hallower Congre                                       | Image: Construction         Image: Construction         Image: Construction |         |
|----------------------------------------------------------------------------------------------------|----------------------------------------------------------------------------------------------------|----------------------------------------------------------------------------------------------------|---------|
| Color         Color         Color <td< td=""><td><ul> <li>Inportus · Hosopotorikowi</li> <li>Vatipanine</li> <li>Root</li> <li>Inportus</li> <li>Xeres-ographication maps</li> </ul></td><td>аранспортный узях • 36-165 Р. Влутриплошадочный объедиченный водопровод<br/>СП станции подичка выпарнов вада (м этыс -такта-нд-от-окласти-такта - * - кк Специализации обордова<br/>издержи и материалов ИК - О - ОАСУ - ВО<br/>11.102022 14:11 Вухов Изан Ильни<br/>Создания СРОдопласти<br/>Наименодания. *</td><td>а.</td></td<>                                                                                                    | <ul> <li>Inportus · Hosopotorikowi</li> <li>Vatipanine</li> <li>Root</li> <li>Inportus</li> <li>Xeres-ographication maps</li> </ul> | аранспортный узях • 36-165 Р. Влутриплошадочный объедиченный водопровод<br>СП станции подичка выпарнов вада (м этыс -такта-нд-от-окласти-такта - * - кк Специализации обордова<br>издержи и материалов ИК - О - ОАСУ - ВО<br>11.102022 14:11 Вухов Изан Ильни<br>Создания СРОдопласти<br>Наименодания. *                                                                                                    | а.      |
| <ul> <li>Справонники</li> <li>Шибосни</li> <li>Корхина</li> </ul>                                                                                                    |                                                                                                    | Комментарии к комплекту 05-165-4<br>ШНФО 1<br>06-165-9-С15-000<br>Номер 1<br>                                                                                                    |         |
|                                                                                                    | об Справочники<br>Кибосни<br>Т Коранна                                                                                              | Pensiva                                                                                                    | •       |
|                                                                                                    | _                                                                                                    |                                                                                                    |         |
|                                                                                                    |                                                                                                    | Crossive                                                                                                    | Закрыть |

Рис. 14. Окно создания документа CRS

Шаг 5. Выбрать созданный на предыдущем Шаге документ CRS. В панели инструментов перейти к опции «Сформировать CRS». Откроется окно выбора состояния замечаний, которые будут включены в лист CRS:

- <Нет> замечания без состояния;
- Принято;
- Отклонено;
- Удалено;

В правом нижнем углу обозревателя проекта во вкладке «Файлы» появится сформированный лист с комментариями к документам комплекта.

| <ul> <li>Magazzation</li> <li>Magazzation</li> <li>Magazzation</li> <li>Magazzation</li> <li>Magazzation</li> <li>Magazzation</li> <li>Magazzation</li> <li>Magazzation</li> </ul> | Extractingtical gas + 10 MH + Instances and the second distances as     (a) instance instance of the V - De - No.     (b) instance of the V - De - No.     (b) instance of the V - De - No.     (b) instance of the V - De - No.     (b) instance of the V - De - No.     (b) instance of the V - De - No.     (b) instance of the V - De - No.     (b) instance of the V - De - No.     (b) instance of the V - De - No.     (b) instance of the V - De - No.     (b) instance of the V - De - No.     (b) instance of the V - De - No.     (b) instance of the V - De - No.     (b) instance of the V - De - No.     (b) instance of the V - DE - DE - DE - DE - NO.     (b) instance of the V - DE - DE - DE - DE - DE - DE - DE -                                                                                                    | Terrer inter before internet     Torrer     Torrer     Torre     Torre     Torrer     Torrer     Torrer     Torrer     Torrer | <ul> <li>↓ Excentracests (P2 - □ ×</li> <li>✓ stiers</li> <li>✓ Type isto</li> <li>○ Orknomeno</li> <li>↓ Yaasena</li> </ul> |
|----------------------------------------------------------------------------------------------------|----------------------------------------------------------------------------------------------------|----------------------------------------------------------------------------------------------------|----------------------------------------------------------------------------------------------------|
|                                                                                                    | Approach (R. 2-2023) - N     (12.22) - M (2024) - M (2024) - | Person                                                                                                    |                                                                                                    |

Рис. 15. Кнопка формирования листа CRS

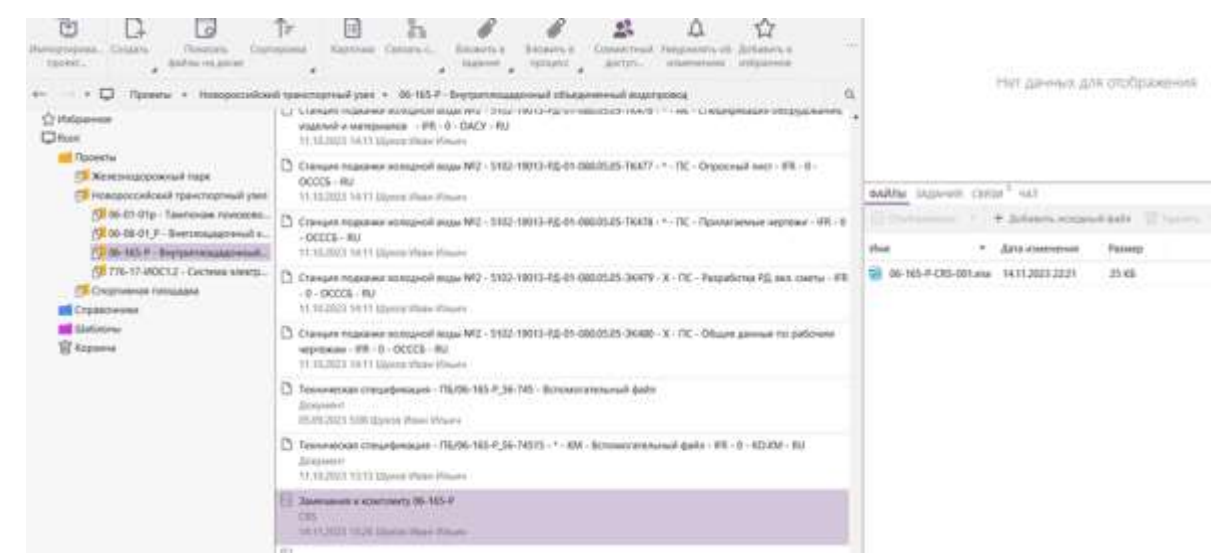

Рис. 16. Сформированный лист замечаний CRS в файле .xlsx

#### 6.2. Обновление комментариев (ACRS)

Шаг 1. Сформированный лист замечаний CRS направляется на дополнение комментариями/замечаниями ответственным сотрудникам/организациям. После заполнения CRS ответными замечаниями/комментариями, лист подгружается в соответствующий документ CRS во вкладку «Файлы».

Удалять предыдущие версии файла CRS необязательно, так как для обновления ответов на комментарии (замечания) программой всегда берётся последняя версия файла.

Шаг 2. Затем в панели инструментов к документу CRS выбрать опцию «Обновить комментарии». После обновления ответы на комментарии появятся в правой верхней части обозревателя документа проекта. Чтобы увидеть ответ, нужно нажать на комментарий (замечание).

| Карточка Перейти к Изменить Вложить в<br>исходному ф связь задание                               | 1 22 / 100<br>и переции<br>ден фиксиции                                                                                                    |                                                           | <u>₩</u> <sup>2/3</sup> П |
|--------------------------------------------------------------------------------------------------|----------------------------------------------------------------------------------------------------|-----------------------------------------------------------|---------------------------|
| парк 🔸 Отсыпка грунта на участке ПК242-ПК249                                                     | Q. gran                                                                                                    | MT 1 1 1 1 1 1 1 1 1 1 1 1 1 1 1 1 1 1 1                  | 0                         |
| 134r132134177 - Расчет - ваив - 232 - 2,5 - 4,20 -<br>109-2024<br>124 1341 Селегей ПОС ТПТ 00 RU |                                                                                                    | Еlena 12.04<br>Заменить стр. 22                           | L2024 12:00               |
| 134r132134277 - Чертеж - авре314257,777777 -<br>108-2024<br>1024 13:41 Сергей ТР ТЭС ИМ RU       | -115 (B) (Bai cound )                                                                                                    | Elena 12.04.2024 1<br>Текст замечания<br>Заменить стр. 22 | 2:00                      |
| иция по редактирвоанию доступа<br>ент<br>1024 4:34 Elena                                         | аниные<br>энилерок исток скушеств<br>ирус опверстий най салта<br>и чен на 50 m най узовен                                                                          | Срок до                                                   |                           |
| ка грунта на участке ПК242-ПК249<br>ент<br>924.4:34 Elena                                        | риб тиноскот ларон просо<br>на с состоблиност попа<br>изруже на обрудивание и<br>поснова ретина опратура<br>нае пересона водстуратура<br>нае пересона водстуратура | 15.04.2024                                                |                           |
| 1154-12/-1908/06_1230<br>enr<br>024 1157 Elena <u>H3M6nero</u>                                   | ФАЙЛЫ ЗАДАНИЯ                                                                                                    | Заменено                                                  |                           |
| рикат 67-09<br>ент<br>024 4:34 Elena                                                             | Имя                                                                                                    | Ответ от                                                  | =                         |
| ура колмлекта ПД<br>ент                                                                          |                                                                                                    | Дата ответа<br>Г                                          | _                         |

Рис. 17. Ответ на замечание.

Если xlsx файл обработан не полностью по причине возникновения какой-либо ошибки, то будет открыта временная папка с этим файлом, где построчно будут проставлены статусы загрузки данных в самой правой колонке таблицы.

В целях корректного заполнения данных в системе для замечаний качестве первичного ключа обязательно выступает их ID номер.

| тортирова Созавть Показать Сорт<br>проект файлы на даске                                                                                 | Гранка Карточка Связать с. Вложить в задачие                                                                                                    |                                                                                                    |                          |
|----------------------------------------------------------------------------------------------------|----------------------------------------------------------------------------------------------------|----------------------------------------------------------------------------------------------------|--------------------------|
| <ul> <li>Короссийский • 06-<br/>Уизбранное</li> <li>Root</li> <li>Проекты</li> <li>Железнодорожный парк</li> <li>ЖК Павлово-2</li> </ul> | 65-Р - Внутриплощадочный объединенный водопровод<br>— техническая спецификация - полого-согтост -<br>Вспомогательный файл<br>05.09.2023 5:08 Шухов Иван Ильич<br>— Техническая спецификация - ПБ/06-165-Р_56-74515 - *-<br>КМ - Вспомогательный файл - IFR - 0 - КО.КМ - RU<br>11.10.2023 13:13 Шухов Иван Ильич | <ul> <li>Влажить в процесс</li> <li>Совместный доступ</li> <li>Уведомлять об изменениях</li> <li>Добавить в избранное</li> <li>Пакетная печать выбоанных элементов</li> </ul> | Herz                     |
| Новороссийский транспортный узел<br>Маршруты<br>00 06-01-01р - Тампонаж поисково                                                         | <ul> <li>Замечания к комплекту 06-165-Р</li> <li>СЛ5</li> <li>14.11.2023 15:26 Шухов Иван Илинч</li> </ul>                                                                                                    | <ul> <li>Отправить</li> <li>Экспортировать проект</li> </ul>                                                                                                    |                          |
| Об-08-01_Р - Внеплощадочный х.,<br>О 06-165-Р - Внутриплошадочный<br>О 776-17-ИОС1.2 - Система электр                                    | Комментарии к комплекту 06-165-Р<br>CRS<br>12.09.2023 12:14 Шухов Иван Ильичи                                                                                                    | <ul> <li>Заморозить</li> <li>Копировать ссылку</li> </ul>                                                                                                    |                          |
| Проект 20231115<br>Проект 20231115<br>Спортивная площадка<br>Справонники                                                                 | 06-165-Р-ТКМ-001 - ТКМ-18-999-04<br>ТКМ<br>22.11.2023 17:32 Шухов Иван Илынч                                                                                                    | 🖾 Вырезать<br>🗑 Удалить — — — — — — — — — — — — — — — — — — —                                                                                                    | сходный фай<br>кия • Раз |
| 📶 Шаблоны<br>🗑 Корзина                                                                                                    | C6-165-Р-ТКМ-002 - ВХ-88884<br>ТКМ<br>22.11.2023 17:49 Шухога Иван Ильич                                                                                                    | Связанные процессы Связанные процессы Сформировать CRS                                                                                                    | 24 27                    |
|                                                                                                    | <ul> <li>12-р-75.09 - ТКМ</li> <li>ТКМ</li> <li>12.09.2023 16:20 Шухов Иван Иль</li> </ul>                                                                                                    | • Обновить комменатрия                                                                                                    |                          |

Рис. 18. Кнопка обновления комментариев для документа CRS

#### 6.3. Описание шаблонов и макросов

Шаблон создания листа с комментариями должен находится в папке «Шаблоны» и иметь имя «Generate CRS Template». В этом шаблоне должен находиться файл формата xlsx. Файл представляет собой таблицу, названия колонок которой — это названия атрибутов загружаемых и выгружаемых объектов. Шаблон должен отвечать следующим требованиям:

 макросы в шаблоне оформляются в соответствии с правилами формирования макросов, описанными в Главе 9 настоящего Руководства пользователя;

 макросы, отвечающие за табличную часть данных CRS, должны быть расположены на 7 строке;

— макросы для заполнения шапки шаблона CRS могут быть расположены с 1 по 5 строки (включительно);

 – колонки таблицы, расположенные после колонок с наименованием атрибутов, должны быть пустыми;

– перед началом импорта данных файл шаблона должен быть закрыт.

Шаблон используется не только для формирования CRS, но и для его обновления. По записанным в нём макросам программа заносит данные о замечаниях и о самом документе CRS в xlsx-файл при его формировании и, в то же время, при чтении ответа на CRS, распознаёт куда занести значения ответов на комментарии и документа CRS при обновлении. Для ACRS (обновление комментариев) обязательно должен присутствовать макрос

doc\_issue с зарезервированным атрибутом id, данный макрос должен быть обозначен как первичный ключ. Именно по нему программа распознает к кому замечанию относится ответ.

#### 6.4. Выгрузка документа в формате PDF с комментариями

Данный модуль позволяет выгружать документ формата .xps вместе с оставленными к нему комментариями в виде заметок и замечаний из системы Pilot в файл формата .pdf. При этом комментарии будут отображаться в .pdf файле в тех же местах, где были оставлены пользователем на документе формата .xps в системе Pilot

Программа не конвертирует xps обратно в pdf, а забирает комментарии из документа xps и переносит в файл pdf отдельным слоем, располагая их на тех же местах, что были в xps.

Для успешной выгрузки документа с комментариями в файл формата .pdf требуется выполнить следующие действия:

Необходимо, Шаг 1. чтобы был установлен модуль расширения «PDF2XPS» (если этого не выполнено, обратитесь К администратору Системы). Проследите, чтобы в данном модуле расширения было настроено автоматическое конвертирование из формата .pdf в формат .xps.

Шаг 2. Переходим в дереве проекта к необходимому комплекту. На панели инструментов нажимаем на кнопку "Создать", выбираем опцию "Документ".

Заполняем атрибуты и нажимаем "Выбрать файл", выбираем файл в формате .pdf, нажимаем "Создать".

Шаг 3. Выбранный файл .pdf копируем в Pilot Storage: на панели инструментов нажимаем кнопку «Показать исходный файл», в открывшуюся некорневую папку копируем выбранный ранее файл формата .pdf.

Шаг 4. Выбираем созданный документ, нажимаем на панели инструментов кнопку "Связать с...", выбираем опцию "Исходным файлом на диске...", находим и выбираем скопированный .pdf файл.

Шаг 5. Оставить комментарии к созданному документу (для этого использовать в обозревателе проектов расположенные сверху справа кнопки "Заметка" и "Замечание к документу").

Шаг 6. Выбираем созданный документ, нажимаем на панели инструментов кнопку «Выгрузить PDF с комментариями» (если этой кнопки нет, проверьте, связан ли документ с исходным файлом на диске и, если да, то представлен ли исходный файл в формате ".pdf").

Шаг 7. Откроется окно прогресса выгрузки. После завершения выгрузки откроется папка с выгруженным документом, внутри которого будут отображены комментарии, импортированные из документа системы Pilot (документ будет выделен и иметь префикс "CRS-").

# 7. Модуль TRM

Инструмент реализован для создания, загрузки и отправки трансмитталов (TRM/Transmittal). Представляет собой функционал по автоматическому созданию zip-архива, содержащего выбранные файлы документов комплекта и отдельный файл с подробными сведениями о направляемых документах. Документы добавляются в TRM из тех документов, которые есть в системе Pilot. TRM формируется на основе шаблона, оформленного с помощью макросов.

# 7.1. Создание шаблона TRM

Шаг 1. Оформить шаблон трансмиттала (пример можно взять в архиве с дистрибутивом модуля), используя макросы согласно главе 9 настоящего Руководства пользователя. Сохранить файл с именем «Generate TRM Template» в формате .xlsx.

Шаг 2. В Pilot в дереве проекта открыть папку «Шаблоны». Создать Шаблон Excel (если не создан ранее) с именем «Generate TRM Template». С помощью кнопки «Добавить исходный файл» загрузить шаблон трансмиттала, созданного на шаге 1.

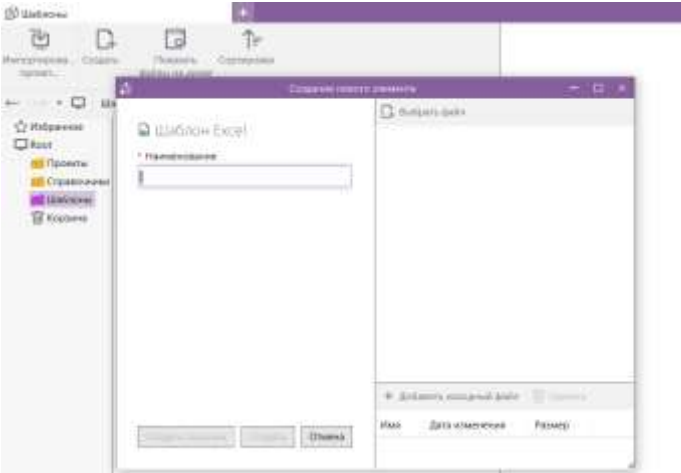

Рис. 19. Окно создания шаблона TRM

# 7.2. Создание TRM

Перейти в Проект, выделить необходимый дочерний объект и нажать кнопку «Создать», выбрать «TRM». Откроется окно создания трансмиттала, которое необходимо заполнить и нажать кнопку «Создать».

Для того, чтобы **сформировать TRM и отправить TRM**, необходимо выбрать тип **Исходящий** в карточке создания трансмиттала.

| Ттаровка<br>провка<br>процессы                                                                                                    |  |  |
|----------------------------------------------------------------------------------------------------|--|--|
| транспортный узел » 06-165-Р - Внутриплощадочный объедине                                                                            |  |  |
| Станция подкачки холодной воды №2 - 5102-19013-РД-01-08<br>Документ<br>11.10.2023 14:11 Шухов Иван Ильич                             |  |  |
| Станция подкачки холодной воды №2 - 5102-19013-РД-01-08<br>- IFR - 0 - ОАСУ - RU<br>11.10.2023 14:11 Шухов Иван Ильич                |  |  |
| Станция подкачки холодной воды №2 - 5102-19013-РД-01-080,<br>трубопровода - IFR - 0 - ОАСУ - RU<br>11.10.2023 14:11 Шухов Иван Ильич |  |  |
|                                                                                                    |  |  |

| X                    | Создание 1994 документа               | 2 U      |
|----------------------|---------------------------------------|----------|
| Наименование *       |                                       |          |
| TRM-2718-31415       |                                       |          |
| Шифр -               |                                       |          |
| 776-17-MOC1.2-TRM-   | 101                                   |          |
| Howep *              |                                       |          |
| - 1                  |                                       | +        |
| Тип *                |                                       |          |
| Исходящий            |                                       |          |
| Ревизия              |                                       |          |
| IFA                  |                                       | ۰.       |
| Дата отправки        |                                       |          |
| 21.11.2023           |                                       | (iii)    |
| Дата получения       |                                       |          |
|                      |                                       | <b>m</b> |
| Е-таї получателя     |                                       |          |
| a.mikhailova@gmail.c | om.                                   |          |
| ФИО Получателя       |                                       |          |
| Михайлова Анна Вас   | ильерна                               |          |
| Текст письма         |                                       |          |
| Просим принять на р  | рассмтрение исполнительную документац | ию       |
| Ot koro              |                                       |          |
|                      |                                       |          |

- ----

Рис. 21. Окно создания TRM

#### 7.3. Работа с исходящим трансмитталом. Формирование TRM

После создания объекта TRM типа «Исходящий» нужно связать этот трансмиттал во вкладке «Связи» нажатием кнопки «Добавить» с документами, файлами или папками, которые будет содержать в себе сформированный TRM.

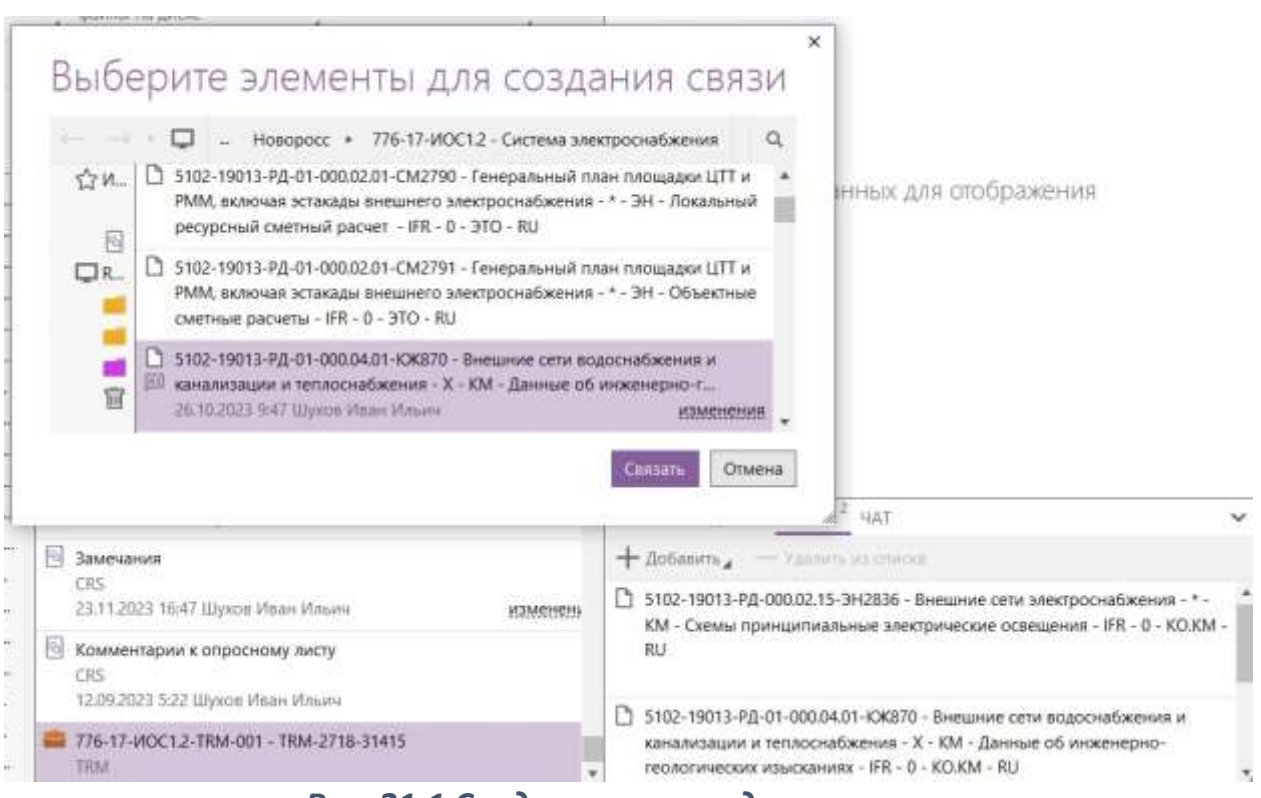

Рис. 21.1 Создание связи с документом

Чтобы сформировать TRM, на панели инструментов нужно нажать кнопку «Сформировать TRM». Откроется окно выбора файлов, которые попадут в сформированный TRM. Это могут быть файлы документов (из вкладки документа «Файлы») типа pdf или всех типов, связанные с документом файлы (из вкладки документа «Связи») типа pdf или всех типов и исходные файлы. Затем нажать в окне на кнопку «Сформировать». В правой нижней части обозревателя проекта во вкладке «Файлы» появятся файл формата .xlsx и .zip с данными сформированного трансмиттала. В сформированном .zip находятся файлы документов, связанных с данным объектом TRM, и .xlsx файл, содержащий сведения о документах и их файлах. Последняя колонка .xlsx файла - имя соответствующего файла в архиве.

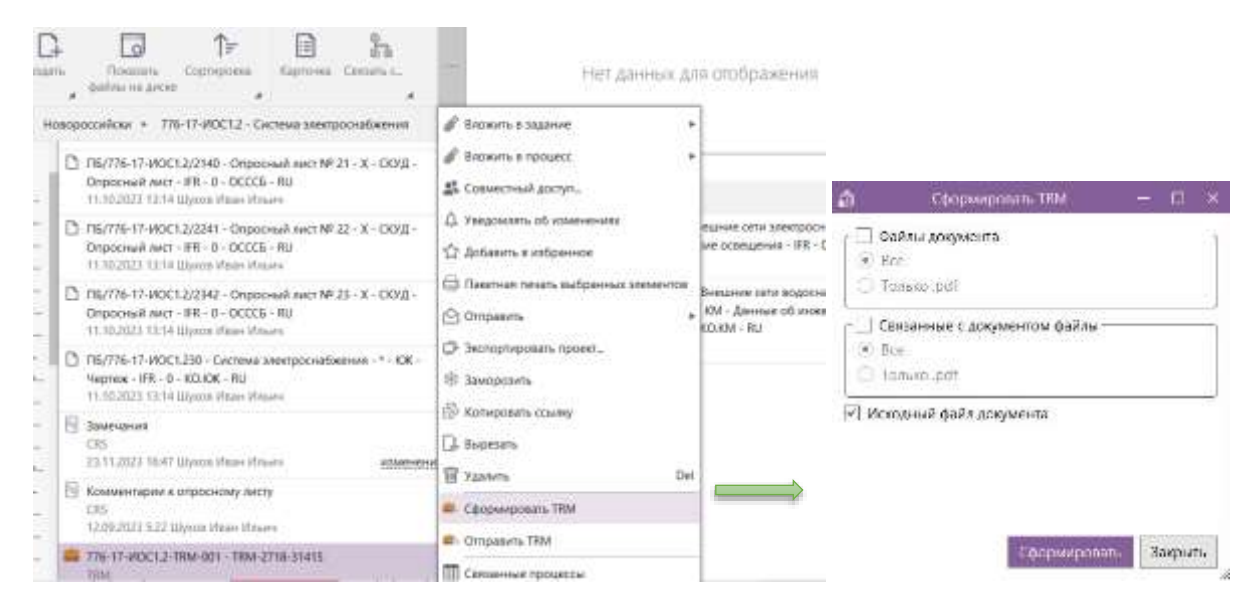

Рис. 22. Формирование TRM

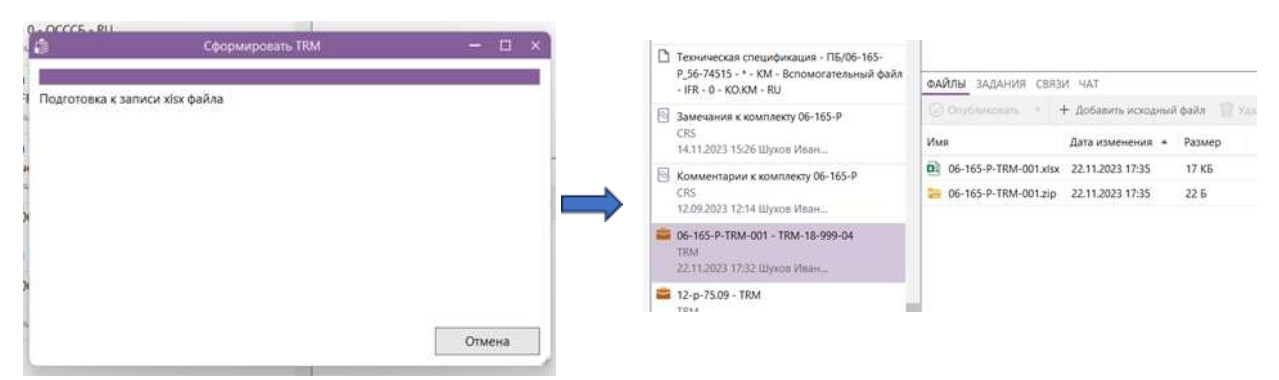

Рис. 23. Формирование Excel и .zip с данными TRM

#### 7.4. Работа с исходящим трансмитталом. Отправка TRM по почте

#### 7.4.1. Создание шаблона письма

Для отправки TRM по почте необходимо чтобы был создан общий шаблон письма в папке «Шаблоны» (пример можно взять в архиве с дистрибутивом модуля). Чтобы создать общий шаблон нужно:

Шаг 1. Оформить шаблон письма используя макросы (подробнее в главе 9 настоящего Руководства пользователя). Сохранить файл с именем «EMail TRM Template» в формате .eml. Для получения шаблона письма в формате .eml можно воспользоваться почтой. Например, в Google-почте открыть письмо, нажать на 3 точки в правом верхнем углу и выбрать «<> Показать оригинал». Затем, в открывшейся вкладке, нажать на «Скачать оригинал».

| Идентификатор<br>сообщения | <1484214420 775332548@0232 i mail run                                              |
|----------------------------|------------------------------------------------------------------------------------|
| Создано                    | 12 живаря 2017 г., 12.47 (доставлено через<br>26522447 секунд)                     |
| 01                         | Anexcauge Dyuxex val ser pushkin@mail ru-Ompaenevo o<br>похощью Mail Ru Mailer 1 0 |
| Kony                       | Terp Haapees op yn chandlerv@mail.ru>                                              |
| Texa                       | КЧаадакеу                                                                          |
| SPF.                       | PASS, IP-appec 217 69 141.4 Tecpotivee                                             |
| DKM                        | RASS, gover mail ru Thopotree                                                      |
| DMARC                      | PASS Regetime                                                                      |

Рис. 23.1. Загрузка сообщения для шаблона

Шаг 2. В Pilot в дереве проекта открыть папку «Шаблоны». Создать Шаблон письма (если не создан ранее) с именем «EMail TRM Template». Добавить через кнопку «Добавить исходный файл» шаблон письма в формате .eml, созданный в предыдущем шаге.

Помимо общего шаблона можно создать другие шаблоны письма, при необходимости используя макросы.

| R D E                                                                   | ΛĒ                | Сталне нако                                               | о злемента              |                  |        |
|-------------------------------------------------------------------------|-------------------|-----------------------------------------------------------|-------------------------|------------------|--------|
| ортирова Сезаль Показать С<br>время Сезаль Показать С<br>файлы на диске | ортирі<br>Гортирі | <ul> <li>Шаблон письма</li> <li>* наименование</li> </ul> | 🕞 Лыбрать файл          |                  |        |
| - • G 🖬 Шаблон Excel                                                    |                   | EMail TRM Template                                        |                         |                  |        |
| Кол на Шаблон письма<br>Компании                                        |                   |                                                           |                         |                  |        |
| Марки (Рабочая документация)                                            | D (               |                                                           | + Добавить исходный фай | A H Zazarta      |        |
| Разделы (Проектная документа                                            |                   |                                                           | Имя                     | Дата изменения   | Размер |
| 📁 Стадии проектирования                                                 | 1                 |                                                           | EMail TRM Template.emil | 10.01.2024 16:10 | 555.6  |
| 📁 Коды языка документа                                                  |                   |                                                           |                         |                  |        |
| 📁 Титулы                                                                | -                 | Открыть файл после создания                               | 18                      |                  |        |
| 📁 Регионы                                                               | fug (             |                                                           |                         |                  |        |
| Шаблоны                                                                 |                   | создать окрытым Создать Отмена                            |                         |                  |        |
| П Корзина                                                               |                   |                                                           | 4                       |                  | E      |

Рис. 23.2. Создание шаблона письма

#### 7.4.2. Отправка по почте

Кнопка «Отправка TRM» находится в меню инструментов объекта типа TRM, под кнопкой «Сформировать TRM». Становится доступна, если значение атрибута «Тип» объекта TRM «Исходящий». При нажатии на кнопку производится поиск шаблона по следующем правилам:

• Если у компании указанной в поле «Кому» во вкладке «Связи» нет связи с Шаблоном письма, то будет браться общий шаблон (находится в папке

шаблонов и имеет имя «EMail TRM Template», шаблон должен содержать eml файл).

• Если ни один шаблон не найден - будет выдана соответствующая ошибка, в случае если шаблон найден на его основе будет формироваться eml файл (файл электронного письма).

Файл содержит следующие сведения:

- вложения: zip и xlsx файлы, связанные с текущим документом TRM;

тему письма: строится на основе темы письма шаблона (может содержать макросы);

 текст письма: строится на основе текста письма шаблона (может содержать макросы);

— получателя: состоит из 2х атрибутов: ФИО Получателя и E-mail получателя (обязательный в данной паре).

После завершения формирования .eml файла будет открыта временная папка с данным файлом.

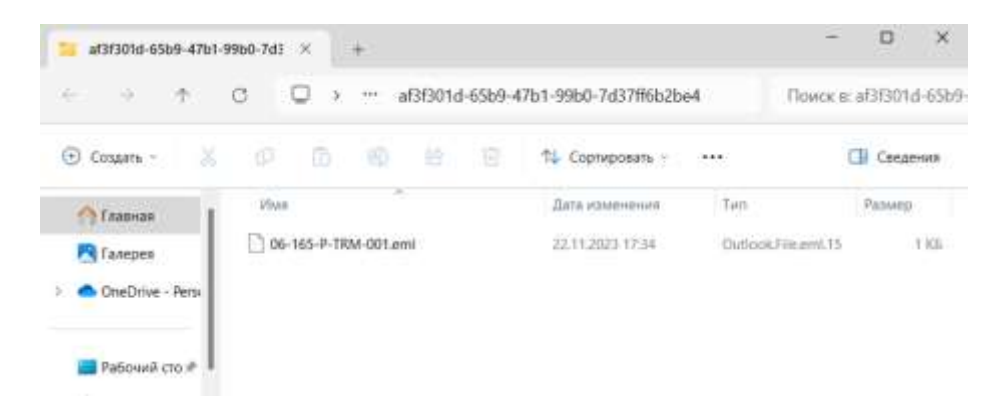

Рис. 24. Открытие папки с файлом .eml

#### 7.5. Загрузка TRM

Для загрузки TRM необходимо, чтобы TRM имел тип «Входящий». Кнопка «Загрузить TRM» находится в меню инструментов объекта типа TRM.

Во вкладке «Файлы» должны быть приложены 2 документа: zip-архив с загружаемыми файлами и xlsx-файл шаблона загрузки, в котором указаны атрибуты файлов из zip-архива. Если ячейки атрибутов самого TRM из шапки xlsx-шаблона заполнены, то обновятся соответствующие атрибуты TRM.

В случае, если .xlsx файл не прошел валидацию, будет открыта временная папка с данным файлом. В правой колонке не прошедшего валидацию файла будут проставлены статусы (ошибки).

| С<br>Ампортирова<br>проект                                                                                                    | Создать                                                                                                    | Показать Со<br>файлы на диске                                                                                                    | <b>Т</b><br>сортировка                                                                                                    | (Тарточка                                                                                                    | В В<br>Связать с                                                                                                    | Вложить в<br>задание                                                                                                    |                                                                                                    |                                                                                                    |                                                                                                    |                                    |
|----------------------------------------------------------------------------------------------------|----------------------------------------------------------------------------------------------------|----------------------------------------------------------------------------------------------------|----------------------------------------------------------------------------------------------------|----------------------------------------------------------------------------------------------------|----------------------------------------------------------------------------------------------------|----------------------------------------------------------------------------------------------------|----------------------------------------------------------------------------------------------------|----------------------------------------------------------------------------------------------------|----------------------------------------------------------------------------------------------------|------------------------------------|
| ← → • [<br>☆ //36ранно<br>■ Root<br>■ Root<br>₩ %<br>■ #<br>₩<br>■ Ho<br>■ Ho<br>■<br>₩<br>■ Ho<br>■<br>₩<br>■ Ho<br>■<br>■<br>■<br>₩<br>■<br>₩<br>■<br>₩<br>■<br>₩<br>₩<br>■<br>₩<br>■<br>₩<br>₩<br>■<br>₩<br>₩<br>■<br>■<br>₩<br>₩<br>■<br>■<br>₩<br>₩<br>■<br>■<br>₩<br>₩<br>■<br>■<br>₩<br>₩<br>■<br>■<br>₩<br>₩<br>■<br>■<br>₩<br>₩<br>■<br>■<br>₩<br>₩<br>■<br>■<br>₩<br>₩<br>■<br>■<br>₩<br>₩<br>■<br>■<br>₩<br>■<br>■<br>₩<br>■<br>■<br>₩<br>■<br>■<br>₩<br>■<br>■<br>■<br>■<br>■<br>■<br>■<br>■<br>■<br>■<br>■<br>■<br>■ | Но<br>се<br>сты<br>клавлово-2<br>овороссийски<br>маршруты<br>06-01-01р -<br>06-08-01_Р<br>06-08-01_Р<br>06-165-Р - Е<br>776-17-ИОС<br>ороект 202311<br>юртивная пл<br>ючники<br>оны | вороссийский<br>сный парк<br>ий транспортный узи<br>Тампонаж поискови<br>- Внеплощадочный<br>2нутриплощадочный<br>1.2 - Система электр<br>15<br>ощадка | 06-165-P - BH<br>Bcm<br>05:0<br>Texa<br>KM<br>11.1<br>2.7<br>CRS<br>14.1<br>CRS<br>14.1<br>CRS<br>14.1<br>CRS<br>12.0<br>CRS<br>12.0<br>CRS<br>12.0<br>CRS<br>12.1<br>CRS<br>12.1<br>CRS<br>12.1<br>CRS<br>12.1<br>CRS<br>12.1<br>CRS<br>12.1<br>CRS<br>12.1<br>CRS<br>12.1<br>CRS<br>12.1<br>CRS<br>12.1<br>CRS<br>14.1<br>CRS<br>14.1<br>CRS | утриплощад<br>пическая спе<br>9.2023 5:08 Ш<br>ническая спе<br>- Вспомогате<br>0.2023 13:13<br>ечания к ком<br>1.2023 15:26<br>ментарии к<br>9.2023 12:14<br>1.2023 12:14<br>1.2023 17:32<br>165-P-TRM-00 | очный объеди<br>циникация - 1<br>ій файл<br>Јухов Иван Ил<br>цификация - Г<br>ельный файл -<br>Шухов Иван И<br>мплекту 06-165<br>Шухов Иван И<br>комплекту 06-<br>Шухов Иван И<br>Духов Иван И<br>Духов Иван И<br>21 - ТRM-18-99 | ненный водопр<br>юуос-тоэ-г_эо-л<br>ьич<br>1Б/Об-165-Р_56-7<br>IFR - 0 - КО.КМ -<br>льич<br>-Р<br>льич<br>165-Р<br>льич<br>9-04<br>льич | овод 4<br>74515 - * - 5<br>RU 6<br>6<br>6<br>6<br>6<br>6<br>6<br>6<br>6<br>6<br>6<br>6<br>6<br>6<br>6<br>6<br>6<br>6<br>6 | <ul> <li>Вложи</li> <li>Совин</li> <li>Уведо</li> <li>Добан</li> <li>Пакет</li> <li>Пакет</li> <li>Отпра</li> <li>Экспо</li> <li>Замор</li> <li>Копир</li> <li>Выре:</li> <li>Удаль</li> <li>Связа</li> </ul> | ить в процесс<br>естный доступ<br>омлять об измени<br>вить в избранной<br>ная печать выбр<br>авить<br>ортировать проей<br>ровать ссылку<br>зать<br>ить | ениях<br>е<br>анных элементов<br>п |
| ш корзи                                                                                                    | ina                                                                                                    |                                                                                                    | 22.1                                                                                                    | 1.2023 17:49<br>5-75.09 - TRM                                                                                                    | Шухов Иван И                                                                                                    | льич                                                                                                    |                                                                                                    | a 3arpy                                                                                                    | зить TRM                                                                                                    |                                    |

Рис. 25. Кнопка загрузки входящего трансмиттала

#### 7.6. Описание шаблона и макросов трансмиттала

Для загрузки входящего трансмиттала используется тот же самый шаблон, что и для формирования исходящего. Шаблон трансмиттала должен находиться в папке «Шаблоны» и иметь имя «Generate TRM Template». Данный шаблон используется также для загрузки TRM: для обновления атрибутов и файлов. В этом шаблоне должен находиться файл формата xlsx. Файл представляет собой таблицу, названия колонок которой – это названия атрибутов загружаемых и выгружаемых объектов. Файл шаблона должен отвечать следующим требованиям:

 макросы в шаблоне оформляются в соответствии с правилами формирования макросов, описанными в Главе 9 настоящего Руководства пользователя;

 макросы, отвечающие за табличную часть данных TRM, должны быть расположены на 11 строке;

 – макросы для заполнения шапки шаблона TRM могут быть расположены с 1 по 9 строки (включительно);

 – колонки таблицы, расположенные после колонок с макросами, должны быть пустыми;

– перед началом импорта данных файл шаблона должен быть закрыт.

| A           | 8                     | ć (                           | D                      | 1                                     | · · · · ·          | 6                       | 10             |
|-------------|-----------------------|-------------------------------|------------------------|---------------------------------------|--------------------|-------------------------|----------------|
|             |                       |                               |                        | Дита создание                         | Sing_document_tr   | manin <mark>LM</mark> P |                |
| B other iss |                       |                               |                        |                                       |                    | PRO                     | JECT           |
| Ожнанеми    | es gans orsens        |                               |                        |                                       |                    | cho                     |                |
|             |                       |                               |                        |                                       |                    | GRO                     | OΡ             |
|             | TRM No                | Sling_document_trim.code      |                        |                                       | Or wats            | coment travel           | from compar    |
|             | CTUTVE BUILDERS       | a and the second second       |                        |                                       | Hanny              | ocursent_trained        | to company     |
|             |                       | Simp_docurrent_trim.revialori |                        | i i i i i i i i i i i i i i i i i i i | E-mail nony-arrent | to document to          | n.necktient_et |
| N           | Намениралия документа | Шефр дреументе                | Person                 | Fale                                  | Дата покледовато   | Osport                  | Howep CR5      |
| SSCounter   | Stocument.name        | Sdocument.codel               | Sdocurrent.Imp_mvision | SSETANANE                             | SSFReModified      | SSFReExtension          | 55CR5          |

Рис. 26. Пример шаблона для формирования трансмиттала

Шаблон нужен для формирования и загрузки TRM, так как по указанным в нём макросам программа записывает информацию о документах и их файлах и о самом документе TRM в xlsx-файл при формировании (формирование исходящего трансмиттала), и, в то же время, распознаёт куда занести значения атрибутов документа и файлы и самого документа TRM при его загрузке (разбор входящего трансмиттала).

# 7.7. Действия, производящиеся в результате загрузки/распаковки TRM в систему

• Если документ с указанным обозначением не найден в комплекте, то в этом комплекте будет создан документ с данным обозначением, и к нему будет подвязан исходный файл, указанный в .xlsx файле. Созданный документ будет подвязан к документу TRM.

• Если документ с указанным обозначением найден в комплекте и подвязан к TRM, то его исходный файл будет обновлен файлом, указанным в xlsx файле.

• Если документ с указанным обозначением найден в комплекте и не подвязан к TRM, то исходный файл данного документа будет обновлен, а сам документ подвязан к документу TRM.

• Подвязанные к трансмитталу документы, о которых не было сведений в .xlsx файле, будут отвязаны от TRM.

# 8. Модуль Матрицы Дистрибуции

## 8.1. Описание модуля

Модуль позволяет осуществлять создание процессов (маршрутов) согласно шаблону, а также управление созданными процессами (маршрутами). Процесс (маршрут) запускается по выбранному шаблону автоматически при создании заранее выбранного Типа объекта и в соответствии с заданными параметрами. Запускается процесс, шаблон которого обладает высшим приоритетом: чем больше заданных значений атрибутов будет совпадать, тем выше приоритет будет у шаблона.

Маршрут создаётся и запускается автоматически только при возникновении триггера в виде появления в системе определённого типа объекта, для которого была создана настройка маршрута. После создания типа объекта алгоритмы модуля проверяют, существует ли для данного типа настройка маршрута, и, если такая имеется, то маршрут создаётся.

## 8.2. Описание алгоритм создания матриц дистрибуции

Шаг 1. Создать шаблон процесса (маршрута). Для создания шаблона маршрута нужно воспользоваться стандартными инструментами Pilot: при создании задания или процесса в левом нижнем углу формы создания задания или процесса нажать на поле «Сохранить как шаблон», ввести наименование шаблона и нажать кнопку «Создать скрытым».

| Anguatoria                         |                                | A Read Print                                                                                                    | <ul> <li>Bagarum</li> </ul>        | × 1121                     |     |
|------------------------------------|--------------------------------|----------------------------------------------------------------------------------------------------|------------------------------------|----------------------------|-----|
| t 52<br>or Cossers<br>or recourt o | Fo<br>Hacipolius<br>Indipaster | Contraction and the second second sec |                                    |                            |     |
| Mor                                |                                |                                                                                                    | Histoid Apogeoc - Climited worldow |                            |     |
| Engl                               | 1                              | E Common workflow                                                                                                    |                                    |                            |     |
|                                    |                                | * Woldflow title                                                                                                    |                                    |                            |     |
|                                    |                                |                                                                                                    |                                    | )                          |     |
|                                    | 1.0                            | INDERSONALS                                                                                                    | 😰 Budipatu sce zaganes starta 👔    | Ê.                         |     |
|                                    | - J.                           | Singurity yeah orthonormal                                                                                                    |                                    |                            |     |
|                                    |                                |                                                                                                    |                                    |                            |     |
|                                    | 11                             | denianire, man                                                                                                    |                                    |                            |     |
|                                    |                                | A State of the second second                                                                                                    |                                    |                            |     |
|                                    | 11                             | c                                                                                                    |                                    |                            |     |
|                                    |                                |                                                                                                    |                                    |                            |     |
|                                    |                                |                                                                                                    |                                    |                            |     |
|                                    | 100                            |                                                                                                    |                                    |                            |     |
|                                    |                                | E.                                                                                                    |                                    |                            |     |
|                                    |                                |                                                                                                    |                                    |                            |     |
|                                    |                                |                                                                                                    |                                    |                            |     |
|                                    |                                |                                                                                                    |                                    |                            |     |
|                                    |                                |                                                                                                    |                                    | Depirtmante Ooda Antoxinum | n i |
|                                    |                                |                                                                                                    |                                    |                            | × . |
|                                    |                                | Compression and mattering                                                                                                    |                                    | - CR 0                     | MIN |
|                                    |                                |                                                                                                    |                                    |                            | -   |

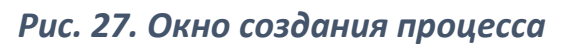

| астройка       |                                                                                                    |                        |
|----------------|----------------------------------------------------------------------------------------------------|------------------------|
| аблонов        | Шаблоны заданий                                                                                      | h.                     |
| Gommon work    |                                                                                                    |                        |
| Workflow title | $\leftarrow \rightarrow : \downarrow$                                                                |                        |
| CRORWITARIA    | Шаблоны маршрутов для TRM           Task template folder           04.10.2023 13:35 Шухов Иван Ильич | Θ                      |
| ведите имя исп | Входной контроль ПД + СД<br>Task template<br>22.11.2023 0:40 Шухов Иван Ильич                        | скрытый                |
| Добавить этап  | Проверка документации марки КЖ<br>Task template<br>19.11.2023 20:12 Шухов Иван Ильич                 |                        |
|                | Проверка документации подрядчика<br>Task template<br>18.11.2023 21:58 Шухов Иван Ильич               |                        |
|                | Шаблон_1<br>Task template<br>07.11.2023 16:26 Шухов Иван Ильич                                       | скрытый                |
|                | * Наименование шаблона                                                                               |                        |
|                | Пример шаблона                                                                                       |                        |
|                |                                                                                                    | Создать скрытым Отмена |
|                |                                                                                                    |                        |

Рис. 28. Сохранение шаблона процесса

Шаг 2. Перейти в необходимый Проект. На панели инструментов нажать кнопку «Создать», выбрать «Папка настроек маршрута». В открывшемся окне создания нового элемента ввести наименование Папки настроек маршрута и нажать кнопку «Создать».

Шаг 3. Выбрать созданную Папку настроек маршрута, нажать «Создать» и выбрать «Настройки маршрута (Элемент)». Заполнить поля окна настроек маршрута:

- ввести наименование маршрута;

– в выпадающем списке поля «Шаблон» выбрать необходимый шаблон процесса, который будет запущен при наступлении триггера;

– в выпадающем списке поля «Тип» выбрать тот тип объекта, в отношении которого должен начаться выбранный в поле «Шаблон» маршрут.

Атрибутивный состав полей ниже зависит от выбранного типа объекта в поле «Тип».

Нажать кнопку «Создать».

| Новороссийский транспортный узел +                                                                                                    | Папка настроек малшрутов    |
|----------------------------------------------------------------------------------------------------|-----------------------------|
|                                                                                                    | riding (nethoest webab) too |
|                                                                                                    | Наименование                |
| Импортирова Создать Показать Сорти                                                                                                    | Гаршрупы Проекта            |
| <ul> <li>← → ▼  Комплект</li> <li>№ Избранно</li> <li>Папка настроек маршрутов</li> <li>№ Проекты</li> <li>№ Железнодорожный парк</li> <li>ЖК Павлово-2</li> <li>Новороссийский транспортный узел</li> </ul> | Создать скрытым Отмена      |

## Рис. 29. Создание Папки настроек маршрута

|                                                  | (d)           | Создание настройки маршрута (тригтера) | - o x           |
|--------------------------------------------------|---------------|----------------------------------------|-----------------|
|                                                  | Наименование  |                                        |                 |
|                                                  | Входной контр | ооль ПД +СД                            |                 |
|                                                  | ж Шаблон *    |                                        |                 |
|                                                  | Входной контр | роль ПД + СД                           | ¥               |
|                                                  | Тип.*         |                                        |                 |
| 8                                                | Комплект      |                                        | *               |
| р Маршруты                                       | Настройка Атр | рибутов                                |                 |
|                                                  | Атрибут       | Значение                               |                 |
| мпортирова Создать Показать Сортировка<br>проект | Фактическое   | завершение комплекта                   | m               |
| — 🔹 🕻 Настройки маршрута (Элемент) анс           | Плановое зая  | вершение комплекта                     | <b>m</b>        |
| №Избранное                                       | Шифр          |                                        |                 |
| Root                                             | Наименован    | ие                                     |                 |
| Проекты                                          | Марка         |                                        | <b>1</b>        |
| 🔁 ЖК Павлово-2                                   | Титул         |                                        | <b></b>         |
| Новороссийский транспортный узел                 | Стадия проек  | ктирования                             | <b></b>         |
| маршруты                                         | Подраздел (Г  | Троектная документация)                | <b></b>         |
|                                                  | Раздел (Прое  | ектная документация)                   | <b></b>         |
|                                                  | Договор       |                                        |                 |
|                                                  |               |                                        |                 |
|                                                  |               |                                        | Создать Закрыть |

## Рис. 30. Создание настройки маршрута

Шаг 4. Для перехода к Матрице дистрибуции выбрать Папку настроек маршрута в комплекте, далее на панели инструментов нажать кнопку «Матрица дистрибуции». В новой вкладке откроется Матрица дистрибуции, которая представлена в виде сводной таблицы шаблонов маршрутов. Для

сортировки по нескольким колонкам необходимо нажать на заголовки колонок с зажатой клавишей Shift. Для фильтрации по колонкам нажимаем на кнопку «Фильтр», расположенной на панели инструментов.

| Матрица дистри                     | ибуции: Маршруты                                             | ×         | Э Маршр                 | уты                                                               | ×                                         | + |
|------------------------------------|--------------------------------------------------------------|-----------|-------------------------|-------------------------------------------------------------------|-------------------------------------------|---|
| С<br>Импортирова<br>проект         | Создать Показать файлы на диске                              | Сорти     | <b>↑</b><br>провка<br>⊿ | Матрица<br>дистрибуции                                            |                                           | _ |
| $\leftarrow \rightarrow ~,~ \zeta$ | 🕽 Проекты 🕨 Новоросс                                         | ийски     | й транспо               | ртный узел 🕨                                                      | Матрица дистрибуции                       |   |
| ☆ Избранно<br>및 Root<br>Проек      | е                                                            |           | Вход Наст 22.11         | н <b>ой контроль</b><br>ройки маршру<br>.2023 10:54 Шу            | ПД +СД<br>гта (Элемент)<br>хов Иван Ильич |   |
| B Xe<br>B XK                       | лезнодорожный парк<br>Павлово-2<br>вороссийский транспортный | vзел      | Пров<br>Наст<br>22.11   | <b>зерка <mark>ИД</mark><br/>ройки маршру<br/>1.2023 15:17 Шу</b> | ла (Элемент)<br>хов Иван Ильич            |   |
|                                    | Маршруты                                                     | • ******* |                         | зерка КЖ                                                          |                                           |   |

Рис. 31. Открытие матрицы дистрибуции

Шаг 5. При выборе строки шаблона маршрута на вкладке Матрицы дистрибуции кнопка «Инициированные рабочие процессы» становится активной. При нажатии на эту кнопку откроется новая вкладка «Инициированные рабочие процессы» со сводной таблицей по всем маршрутам, которые были созданы из шаблона маршрута для выбранной строки Матрицы дистрибуции.

Для сортировки по нескольким колонкам необходимо нажать на заголовки колонок с зажатой клавишей Shift. Для фильтрации по колонкам нажимаем на кнопку «Фильтр», расположенной на панели инструментов.

| Матрица дистрибуции: Ма                       | ошруты   | 🗙 🔂 Маршруты                     |                       |    |
|-----------------------------------------------|----------|----------------------------------|-----------------------|----|
| <b>У</b><br>Фильтр Инициирован<br>рабочие про |          |                                  |                       |    |
| Наименование                                  | Тип      | Шаблон                           | Догово <mark>р</mark> | Pa |
| Входной контроль ПД +СД                       | Комплект | Входной контроль ПД + СД         |                       |    |
| Проверка КЖ                                   | Документ | Проверка документации марки КЖ   |                       |    |
| Проверка ИД                                   | Документ | Проверка документации подрядчика |                       |    |

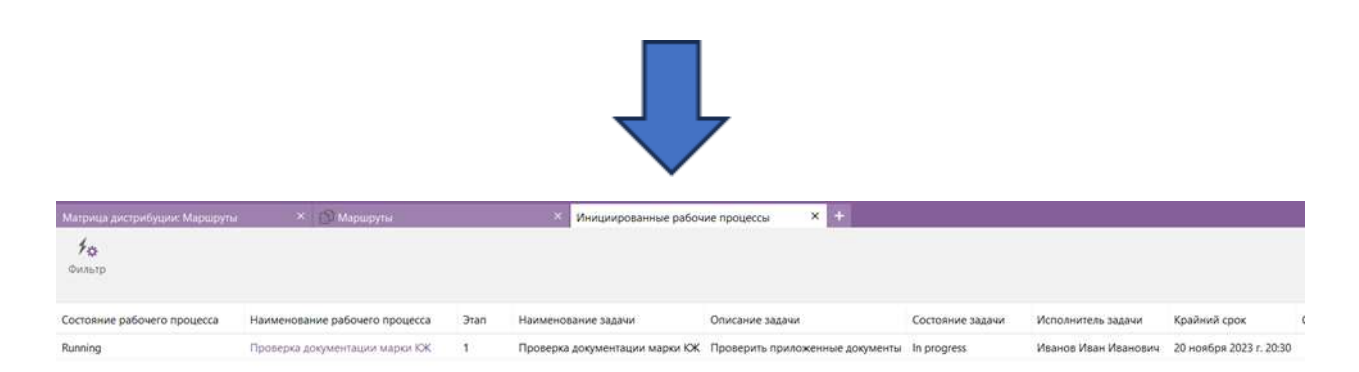

Рис. 32. Открытие таблицы с инициированными рабочими процессами

Шаг 6. Для просмотра связанных процессов выбрать комплект, документ, лист замечаний или трансмиттал. На панели инструментов нажать кнопку «Связанные процессы». Откроется новая вкладка со сводной таблицей по всем связанным с выбранным объектом системы процессам.

Для сортировки по нескольким колонкам необходимо нажать на заголовки колонок с зажатой клавишей Shift. Для фильтрации по колонкам нажимаем на кнопку «Фильтр», расположенной на панели инструментов.

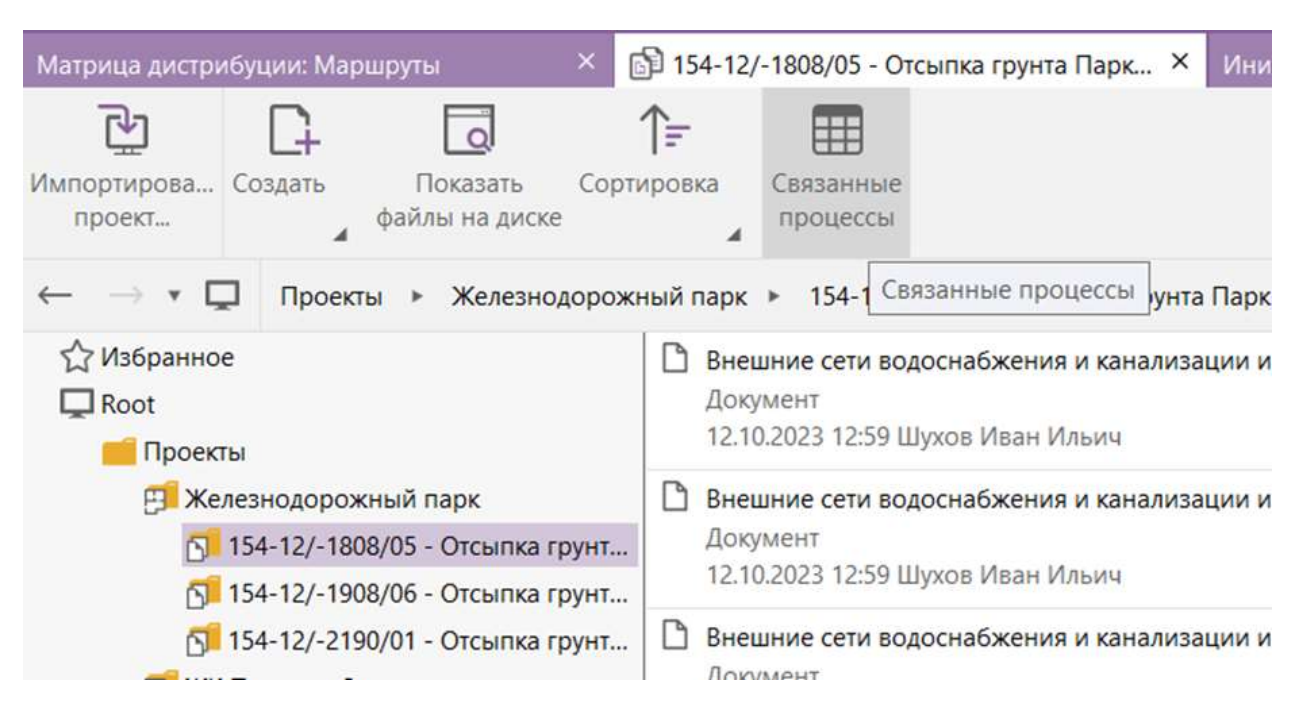

Рис. 33. Открытие сводной таблицы со связанными процессами

# 9. Макросы для экспорта / импорта Excel

В модулях по загрузке и выгрузке данных из/в Excel используются макросы. Макрос – это словесное описание обозначения имени атрибута или ссылки на существующий объект. Макросы показывают программе, в какой атрибут заносить загружаемые данные и из какого атрибута извлекать данные. В модуле существует поддержка пяти типов макросов - для атрибута типа, для атрибута связанного справочника, запрограммированные макросы для загрузки файлов, макрос для атрибута родительского типа и атрибута типа связь.

На данный момент для импорта не поддерживаются макросы для атрибутов типа Нумератор и Организационная единица. Макросы для этих типов будут проигнорированы.

# 9.1. Макрос: Атрибут типа

Используется для загрузки/выгрузки значений в/из определенный атрибут объекта указанного типа. Формат макроса имеет вид, описанный ниже. Для написания макроса необходимо знать системное имя объекта и системные имена его атрибутов.

#### Формат макроса имеет вид:

\$<type name>.<attribute name><!>, где

- type name внутреннее название типа объекта в БД;
- *attribute name* название атрибута этого типа;
- ! указывает, что данный макрос является первичным ключом.

Примеры: \$Imp\_contract.code; \$Imp\_contract.code!

Внутренние названия типов и атрибутов вы можете узнать, используя утилиту туAdmin, или же обратившись к Администратору системы.

| O LENCE                                                                                                    | / Rid HyAlten                 |        |                          |                                       | 000460                                                                             | (D) (            | 1008 -     | -10 e     |
|----------------------------------------------------------------------------------------------------|-------------------------------|--------|--------------------------|---------------------------------------|------------------------------------------------------------------------------------|------------------|------------|-----------|
| Database name: dev1     Det assector addeux http://www.placaseria.goodStational                                                                                                    |                               |        |                          |                                       |                                                                                    |                  |            |           |
| CHERN WORKWICH THE OF CALIFORNIA STRUCTURE AUTOMOT                                                                                                    | C UER ACTIONS XCURVA          | 0.0    | and the last of the last | + 1 - 10-                             |                                                                                    |                  |            |           |
| Gom A m A cam 1 4                                                                                                    |                               | 1.91.0 |                          | 1 + Hereit                            |                                                                                    |                  |            |           |
| 19 m                                                                                                    |                               | No. +  | Лалтин                   | Type                                  | A group of attributes                                                              | Viste            | Obligatory | 3081 WIR1 |
| No • Nerte School School School                                                                                                    | dable lo docorrent lo project |        | Near<br>Linke            | Shing<br>(See Short                   | n.                                                                                 | 9                | 100        |           |
| 42 🗇 Openitional program (Desired reprintment)                                                                                                    |                               | 1      | Panencanew               | Streng Strengt                        | 36                                                                                 | 4                | 30         |           |
|                                                                                                    | па                            | 2      | secondar NM              | я атриб                               | ута                                                                                |                  |            |           |
| 46 Bengangan support supervised water consistent and the support of the supervised support of the supervised support of the supervised support of the supervised support of the supervised support of the supervised support of the supervised support of the supervised support of the supervised supervised supervised support of the supervised support of the supervised supervised supervise |                               | -      | + 144                    | · · · · · · · · · · · · · · · · · · · | Toronto (second from the                                                           | і.<br>ф. лас     |            |           |
| .47 Creartinues degeneration<br>mp.reference.complaction_documentation                                                                                                    |                               | No     | Name                     |                                       | Notes                                                                              |                  |            |           |
| 48 ED Crysenseas geywenisger (Sesser) represente<br>top conduction documentation                                                                                                    |                               |        |                          |                                       | <ul> <li>Rpsymmetry addyse</li> <li>angline and an environmetry address</li> </ul> | ersi<br>al deixi | nieta.     |           |
| d9 📷 Kago booss                                                                                                    |                               |        |                          |                                       |                                                                                    |                  |            |           |

Рис. 34. Тип объекта и его атрибуты в Pilot myAdmin

У каждого объекта есть зарезервированные (стандартные) атрибуты, которые можно использовать при составлении макроса. Например, такие атрибуты как:

• id - уникальный идентификатор объекта (доступен для экспорта и импорта в качестве первичного ключа);

• parent\_id — уникальный идентификатор родительского объекта (доступен только для экспорта);

• created - дата создания и время (доступен только для экспорта);

• creator - создатель (ФИО) (доступен только для экспорта);

• display - отображаемое значение для объекта в системе (доступен для экспорта и импорта в качестве первичного ключа).

Эти данные об объекте скрыты и нигде не отображаются, но их можно узнать. Например, чтобы узнать id, нужно нажать ПКМ на объект и выбрать в контекстном меню «Копировать идентификатор».

Формат макроса с зарезервированным атрибутом имеет вид: \$<type name>.<RESERVED><!>, где

• RESERVED – это зарезервированный атрибут.

Примеры: \$Imp\_contract.id; \$Imp\_contract.id!

Например, шаблон для загрузки данных в справочник «Строительная документация», в котором написаны только макросы атрибута типа:

| Наименование                                                     | Код                                            | Наименование (английский<br>язык)            | Код (Латиница)<br>-                              | Стадии, для которых<br>данный документ<br>используется | Примечание |          |
|------------------------------------------------------------------|------------------------------------------------|----------------------------------------------|--------------------------------------------------|--------------------------------------------------------|------------|----------|
| \$Imp_construction_documentation.name                            | \$Imp_constructi<br>on_documentati<br>on.code! | \$Imp_construction_documentatio<br>n.en_name | \$Imp_constructio<br>n_documentation<br>.en_code |                                                        |            |          |
| Археологическое изыскание (отчет)                                | АИ                                             | Archaeological Surveys Report                | ARS                                              | ИИ                                                     |            | Created! |
| Горно-геологическое обоснование (отчет)                          | ГГО                                            | Geological and Mining Feasibility<br>Study   | GGO                                              | nn                                                     |            | Created! |
| Горно-механические установки (отчет)                             | ГМ                                             | Mining Machineries                           | GM                                               | пп                                                     |            | Created! |
| Открытые горные работы (отчет)                                   | ГОР                                            | Open Mining                                  | GOR                                              | пп                                                     |            | Created! |
| Горные подземные работы                                          | ГПР                                            | Underground Mining                           | GPR                                              | nn                                                     |            | Created! |
| Геофизические работы. Сейсмическое<br>микрорайонирование (отчет) | ГФ                                             | Geophysical Surveys. Seismic<br>Microzoning  | GW                                               | ии                                                     |            | Created! |
| Декларация о намерениях                                          | ДН                                             | Declaration of Intent                        | DN                                               | nn                                                     |            | Created! |
| Прочие документы                                                 | дп                                             | Miscellaneous Documents                      | DP                                               | (все, кроме ВСП)                                       |            | Created! |
| Отчет об инженерно-геодезических<br>изысканиях                   | игди                                           | Geodetic Surveys Report                      | ETS                                              | ии                                                     |            | Created! |
| Отчет об инженерно-геологических<br>изысканиях                   | иги                                            | Geological Surveys Report                    | EGSI                                             | ии                                                     |            | Created! |
| Отчет об инженерно-гидрометеорологических<br>изысканиях          | игми                                           | Hydrometeorological Surveys<br>Report        | EHI                                              | ии                                                     |            | Created! |
| Отчет об инженерно-геотехнических                                | ИГТИ                                           | Geotechnical Surveys Report                  | EGTS                                             | ии                                                     |            |          |

Рис. 35. Пример шаблона справочника

Обязательным условием при создании шаблона является указание особого макроса. Такой макрос является первичным ключом, и значения для этого макроса должны быть уникальны. Особый макрос обозначатся знаком восклицания «!» в конце.

Особый макрос прописывается только к одному атрибуту в файле шаблона Справочника. В данном примере это макрос для атрибута Код.

В карточке такого атрибута (в утилите Pilot MyAdmin) для поля «Уникальность» рекомендуется выбирать значение «Запрещать создание дубликатов».

Первичный ключ – это значение, которое является уникальным в системе и используется в качестве уникального идентификатора объекта. Когда в системе создаётся объект (документ, CRS и т.д.) один или несколько его атрибутов будут является первичными ключами. Атрибут, который будет использоваться в качестве первичного ключа, назначается в утилите Pilot туAdmin. Также все объекты имеют стандартный (зарезервированный) атрибут id, который всегда является первичным ключом объекта. В xlsx-файлах шаблонов загрузки документов, справочников и в xlsx-файлах шаблонов формирования CRS и TRM обязательно должен быть атрибут объекта, который будет являться первичным ключом для этого объекта. Макрос такого атрибута обозначается «!» и называется «Особый макрос». Особый макрос в таблице назначается только одному атрибуту объекта. По значениям колонки с особым макросом в системе происходит поиск этого объекта. В случае если в системе нет объекта со значением атрибута из колонки особого макроса – объект будет создан; если в системе уже есть объект с таким значением – атрибуты этого объекта будут обновлены.

Данные из колонок, для которых не прописан макрос, не попадают в Систему. Таким образом возможно ограничить попадающую в Систему информацию, добавляя макросы только к тем колонкам, данные из которых необходимо перенести в Pilot.

Для импорта атрибута типа «Состояние» при заполнении таблицы xlsxфайла необходимо использовать системное имя состояния. В ином случае будет выдана ошибка.

# 9.2. Макрос: Атрибут связанного справочника

Используется для загрузки данных в атрибут, представляющий из себя ссылку на элемент справочника. Такие атрибуты имеют тип Element Book.

Макрос имеет формат:

\$<type name>.<attribute name>. <linked attribute name>, где

• type name - название типа;

- *attribute name* название атрибута (в данном случае атрибут обязательно должен быть типа Element book);
- *linked attribute name* название атрибута связанного элемента справочника.

Например, нужно добавить новые договоры в справочник «Договоры». Карточка договора содержит возможность выбора связанного справочника, отображаемое имя для которого в карточке - «Контрагент», а системное имя «Контрагента» - contractor.

| Entere entre - D -                                | ОБЩАЯ ИНФОРМАЦИЯ ИНВИ ОРГАНИЗАЦИОННАЯ                                | CTRV | стурд | АВТСИМАТИЗАЦИЙ ЖУРНАЛ Д          | вуствий                     |    |
|---------------------------------------------------|----------------------------------------------------------------------|------|-------|----------------------------------|-----------------------------|----|
| <ul> <li>Доловор (Элемент оправочника)</li> </ul> | 🗋 Соцаль 🖌 Видастирскить 🗙 Удалить 🕇                                 |      | D, o  | naate / Separateposate 🗙         | Yeaters T                   | 1  |
| * Номер                                           | Фультр                                                               |      | NI +  | Plues                            | Turn                        | (p |
| Vante-player                                      | Имя<br>🛑 Справочник контрагентов                                     |      | a     | Kng<br>(0de                      | Строка<br>(нисло строк: Т   | 0  |
|                                                   | reference_contractors                                                | 1    | 3/1   | Наименование организации         | Строка                      |    |
| 200<br>(11)                                       | [2] Kontparent (Mewent chpapownika)<br>contractor                    |      | 2     | EMail                            | Строка                      |    |
| Дата платисаном                                   | Cripasowiek pasaenos                                                 |      |       | enal<br>Deces Second             | (Hercato citizone 1         | 0  |
| The same is a constrainty                         | [F] Раздел (элемент справрчника)                                     | -11  |       | address                          | (HHCHO CTUDE 2              | 0  |
|                                                   | item_mference_sections                                               |      | 4     | Полное наименование<br>tuit name | Строка                      | n: |
| Restparent .                                      | Copeeduarue nogpesterios<br>reference_subsection                     |      | 5     | Тип компании                     | Строка                      | 9  |
|                                                   | Подраздел (менент справочника)                                       |      |       | type                             | (нисло строк: Т             | 0  |
| Roser                                             | item_reference_subsection                                            | -    | 6     | Fopoa<br>cibr                    | Ciposa<br>(Hercao citizoc T | 0  |
| Дага расторияния                                  | <ul> <li>Справоник основных комплектов<br/>reference_sets</li> </ul> |      | 7     | Calife                           | Строка                      |    |
| 益                                                 | Основной компликт (элемент оправочника)                              |      |       | ste                              | (нисло строк: Т             | 0; |
| Onens Onens                                       | D House resource                                                     |      | 8     | Tenepow<br>number                | Строка<br>(некото строк: 1  | 10 |
|                                                   | root_taika                                                           |      | 9     | Инн                              | Целое число                 |    |

Рис. 36. Карточка и атрибутивный состав Элемента справочника

Для загрузки договора с ФАУ "Главгосэкспертиза России", который является связанным элементом справочника «Компании», нужен атрибут этого элемента. Например, этим атрибутом будет «Наименование».

|                                                                                           |    | * Нелиенование                                                                    |  |
|-------------------------------------------------------------------------------------------|----|-----------------------------------------------------------------------------------|--|
| доступ. изменения избранное леченая. ссмен                                                |    | ФАУ "Тлавлоснятертна Россини"                                                     |  |
| ×                                                                                         | 9, | Kog                                                                               |  |
| ФАУ "Тлавтосниспертиза России" - Государственные учреждения, органы власти: -<br>Москва г |    | EMael                                                                             |  |
| 24 OB22023 12 53 UPycon Phase Vituwe                                                      |    | ចាប់ទទួល្អន.ស                                                                     |  |
|                                                                                           |    | * Палное наименозание                                                             |  |
|                                                                                           |    | Федеральное автономное учреждение "Тяавное управление государственной экспертизы" |  |

Рис. 37. Пример карточки элемента справочника в обозревателе проектов

Системное имя «Наименования» - name

|                                                        | N≡ | Имя                              | Тип                        |
|--------------------------------------------------------|----|----------------------------------|----------------------------|
| Имя Может монтиров                                     | 1  | Код<br>code                      | Строка<br>(число строк 1)  |
| Kownanuu<br>Imp_reference_companies                    |    | Наименование                     | Строка                     |
| Компания (Элемент справочника)<br>Imp_company Договоры |    | Полное наименование<br>full_name | Строка<br>(число строк: 1) |

Рис. 38. Пример системного имени типа объекта Элемент справочника

Макрос загрузки данных в атрибут «Контрагент»:

\$Imp\_contract.contractor.name, где:

- Imp\_contract системное имя типа Элемент справочника,
- contractor системное имя атрибута типа Element book (Справочник элементов),
- name системное имя атрибута связанного Элемента справочника.

|   | A                   | В                      | c                   | D                              | E       |
|---|---------------------|------------------------|---------------------|--------------------------------|---------|
| 1 | Наименование        | Номер                  | Дата                | Контрагент                     |         |
| 2 | \$Imp_contract.name | \$imp_contract.number! | \$imp_contract.date | \$Imp_contract.contractor.name |         |
| 3 | 0151-22/1           | 325-11-43              | 04.10.2023          | ФАУ "Главгосэкспертиза России" | Created |

```
Рис. 39. Пример шаблона загрузки с макросом для атрибута связанного справочника
```

Макросы для связанных справочников также поддерживают работу с зарезервированными атрибутами, как это описано в разделе 9.1.

Формат макроса с зарезервированным атрибутом имеет вид:

\$<type name>.<attribute name>.<RESERVED>, где

• *RESERVED* – это зарезервированный атрибут.

Например: \$Imp\_contract.contractor.id

# 9.3. Макрос: Родитель

Используется для выгрузки данных из системы. Позволяет получить значение атрибута родительского объекта. По строению макрос аналогичен предыдущим типам макросов и имеет вид:

\$<type name>.parent.<attribute name> или \$<type name>.parent.<RESERVED>,

где

- *type name* название типа;
- *RESERVED* это зарезервированный атрибут;
- parent означает что будет браться значение атрибута родителя;
- *attribute name* название атрибута.

Например, макрос атрибута *name* комплекта в котором находится TRM будет иметь вид: *\$lmp\_document\_trm.parent.name*, так как комплект является родительским объектом для находящегося в нём TRM.

# Если атрибут имеет тип Element Book то макрос имеет следующий вид: \$<type name>.parent.<attribute name>.<linked attribute name> или parent.<attribute name>.<RESERVED>, где

• linked attribute name – название атрибута связанного элемента справочника.

Данный атрибут поддерживает комбинацию с самим собой и с макросом "Связь". При комбинации данного макроса с самим собой и с макросом "Связь" часть, отвечающая за указание атрибута, отбрасывается, комбинируемого макроса. Например, только у первого макросы type name.parent.link... и type\_name.link.type\_name.link... корректные, а type name.parent.attribute.link... макросы И type name.link.type name.attribute name.link... - нет.

Например, чтобы получить значение имени связанного с комплектом договора можно написать следующий макрос:

\$<type name>.parent.link.lmp\_reference\_contracts.name

Для того чтобы получить значение атрибута name с объекта на 2 уровня выше можно написать следующий макрос:

# *\$<type name>.parent.parent.name*

# 9.4. Макрос: Связь

Используется для выгрузки данных из системы. Позволяет получить значение атрибута связанного с данным объектом объекта (такие объекты отображаются на вкладке "связи").

Имеет вид:

# \$<type name>.link.<type name>.<attribute name> или \$<type name>.link.<type name>.<RESERVED>, где

- RESERVED это зарезервированный атрибут
- *type name* тип (название типа) получаемых связанных объектов
- *link* означает что будет браться значение атрибута связанного объекта
- *attribute name* название атрибута этого типа.

Например, чтобы получить значение атрибута name со связанного с документом TRM можно написать следующий макрос: *\$<type name>.link.lmp\_document\_trm.name* 

Если атрибут имеет тип Element Book то макрос имеет следующий вид:

\$<type name>.link.<type name>.<attribute name>.<linked attribute name> или \$<type name>.link.<type name>.<attribute name>.<RESERVED>, где

• attribute name - название атрибута типа Element book, связанного с объектом

• *linked attribute name* - название атрибута связанного элемента справочника.

Данный макрос поддерживает комбинацию с самим собой и с макросом "Родитель". При комбинации данного макроса с самим собой и с макросом "Родитель" часть, отвечающая за указание атрибута, отбрасывается, только у первого комбинируемого макроса.

Например, чтобы получить значение name родителя связанного документа можно использовать макрос:

*\$<type name>.link.parent.name* 

## 9.5. Пользовательские (Запрограммированные) макросы

Используется для импорта объектов.

Макрос имеет формат:

*\$\$<Name>*, где

• *Name* - какое-то название макроса.

Например: \$\$CurrentDate – текущая дата.

В таблице ниже приведен полный список запрограммированных макросов с их описанием и местом использования.

| Макрос          | Описание         | Где          | Пример вывода         |
|-----------------|------------------|--------------|-----------------------|
|                 |                  | используется |                       |
| \$\$CurrentDate | Текущая дата     | Формирование |                       |
|                 |                  | CRS          |                       |
| \$\$Counter     | Счётчик, начиная | Формирование |                       |
|                 | c 1              | CRS и TRM    |                       |
| \$\$SourceFile  | Путь к файлу     | Массовая     | files/source_file.pdf |
|                 | относительно     | загрузка     |                       |
|                 | xlsx файла       | документации |                       |

|                   |                 | 1              |                     |
|-------------------|-----------------|----------------|---------------------|
| \$\$FileExtension | Расширение      | Формирование   | .pdf                |
|                   | файла           | TRM            |                     |
| \$\$FileModified  | Дата последнего | Формирование   |                     |
|                   | изменения       | TRM            |                     |
|                   | файла           |                |                     |
| \$\$CRS           | CRS связанные с | Формирование   |                     |
|                   | документом      | TRM            |                     |
| \$\$FileName      | Путь к файлу    | Формирование и | files/file_name.pdf |
|                   | относительно    | загрузка TRM   |                     |
|                   | xlsx файла      |                |                     |

## 9.6. Макросы шаблона письма

В шаблоне письма можно указать макросы: в тексте письма и в теме письма. Макросы оформляются по общим правилам за исключением того, что в данном случае они должны быть заключены в фигурные скобки {macro}. Пример: {\$lmp\_document\_trm.code}, {\$parent.code}. При формировании текста макросы будут заменены соответствующими значениями.